## Prise en main d'Arc Gis

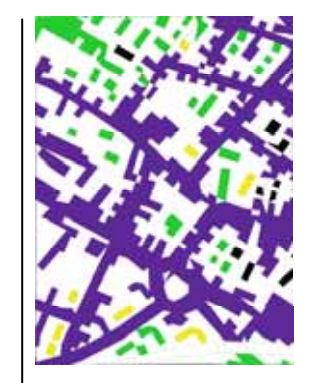

SIG - Niveau 1 Lætitia Perrier Bruslé

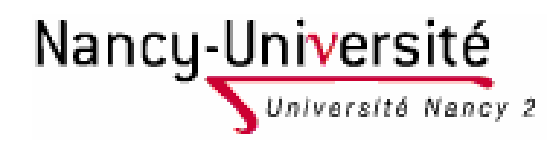

## Introduction :

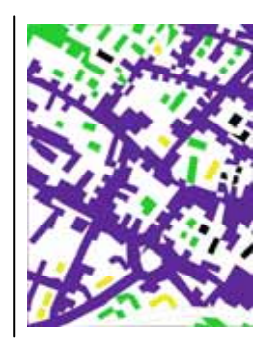

- Arc Gis est l'un des logiciels SIG les plus communément utilisés.
- Il est produit par ESRI

## Deux interfaces pour un même logiciel

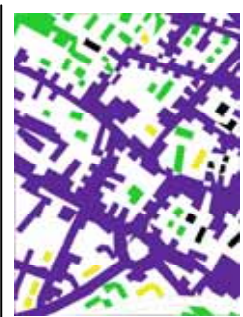

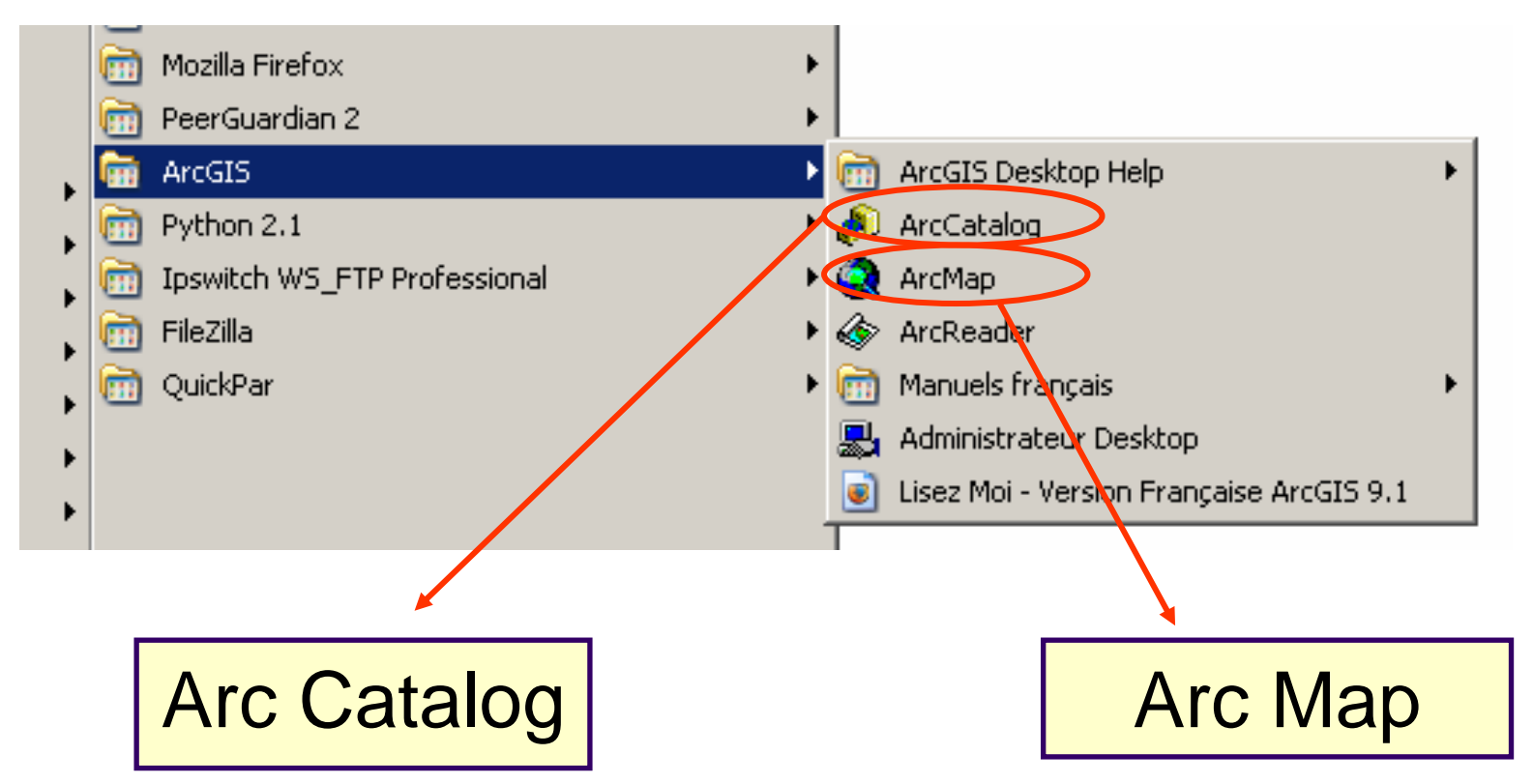

permet de gérer les fichiers de données et l'organisation des bases de données ainsi que d'enregistrer et de visualiser les métadonnées. est utilisé pour toutes les tâches de cartographie et de mise à jour ainsi que pour les analyses associées aux cartes.

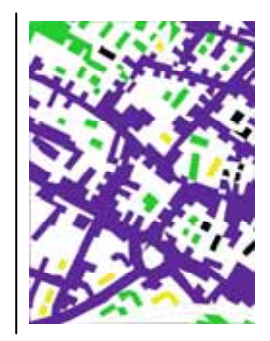

## Une fenêtre ancrable

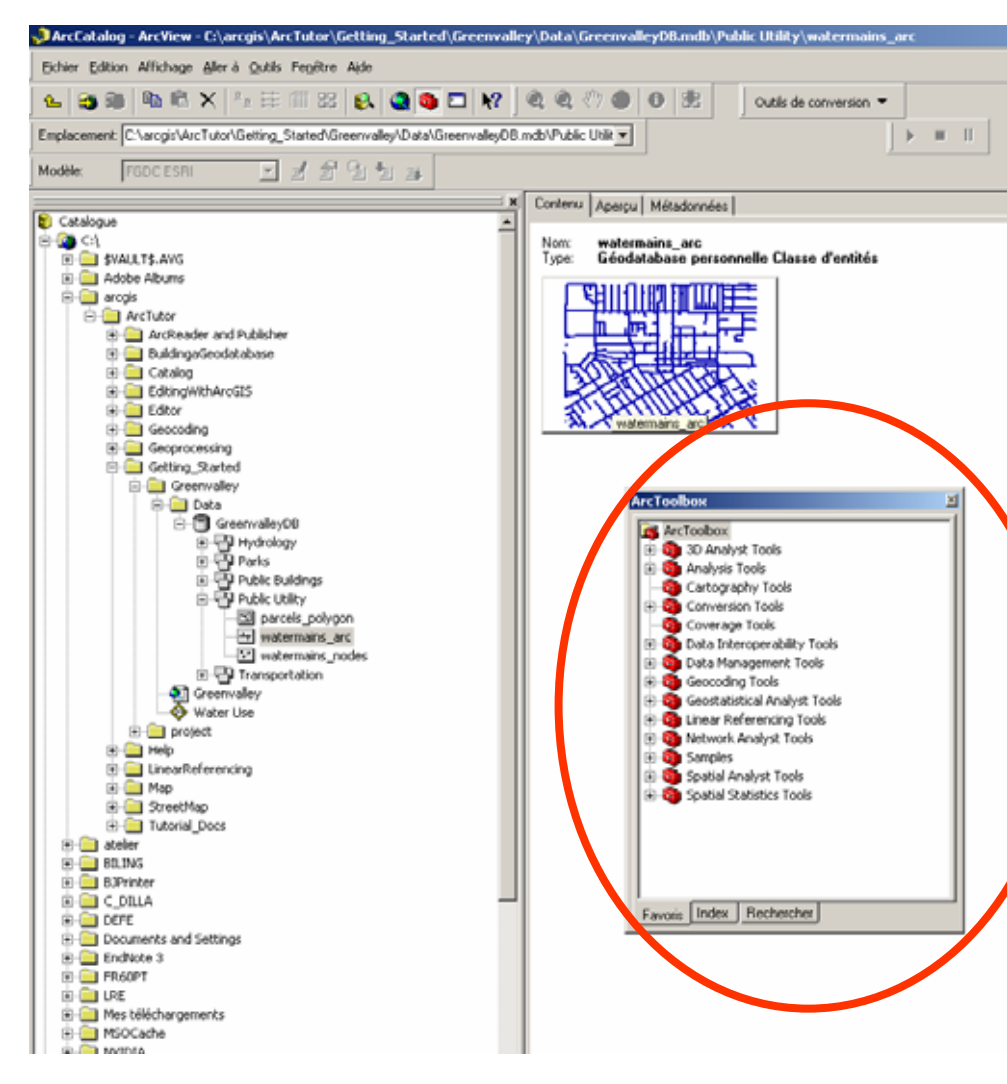

**ArcToolbox** 

est une fenêtre ancrable présente dans les applications ArcGIS qui permet d'effectuer les tâches de conversion et de géotraitement.

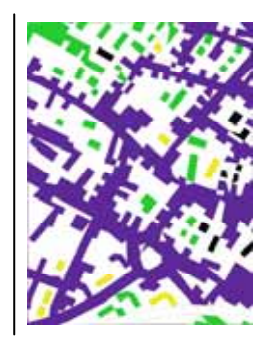

## **Ouvrir Arc Tool Box**

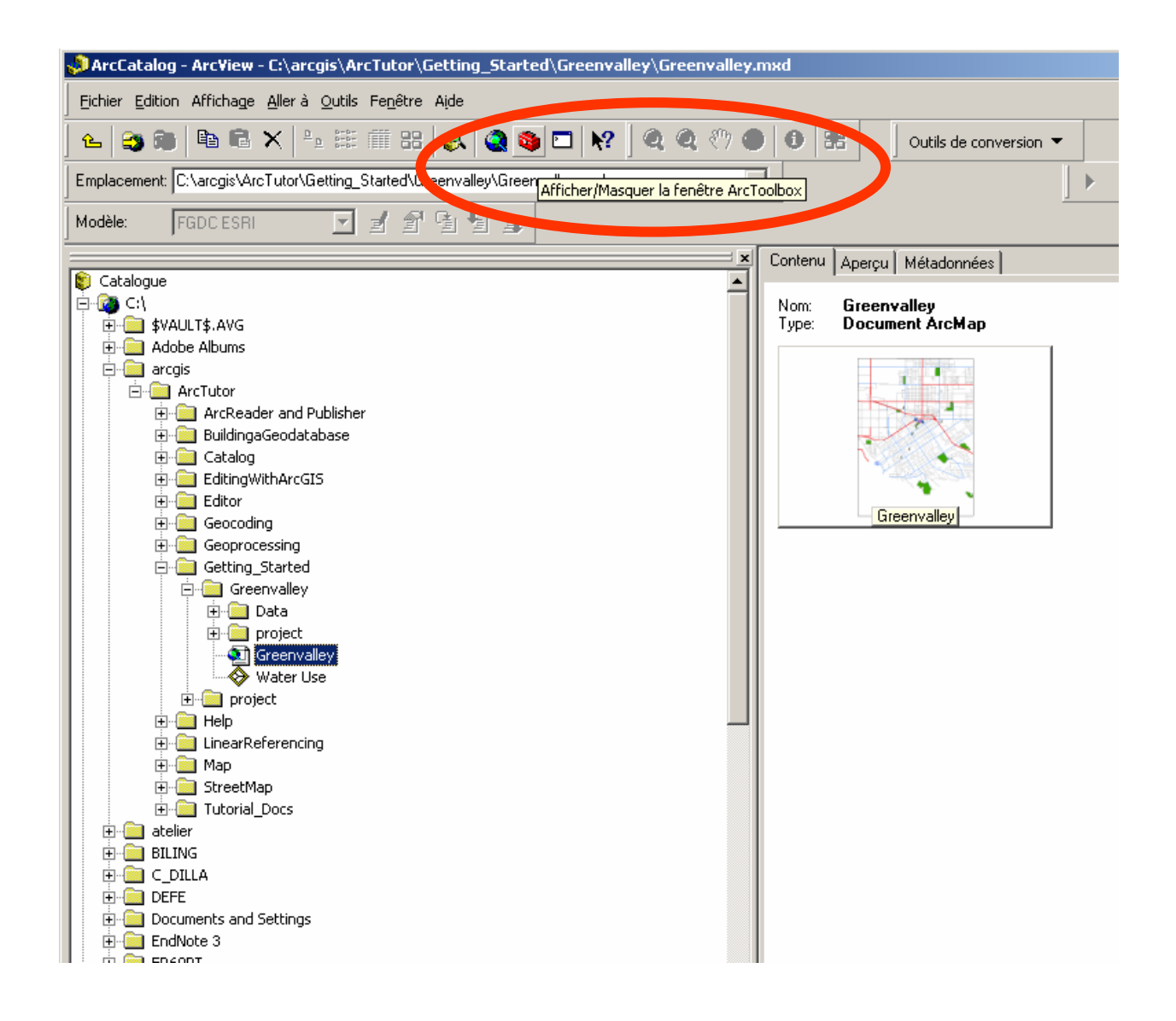

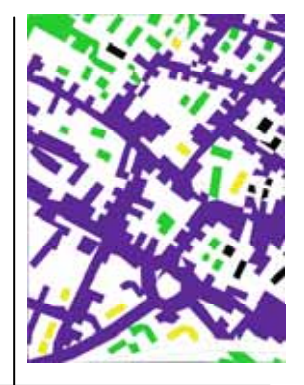

## I – Arc Catalog

Organiser, archiver, classer, récupérer vos données géographiques

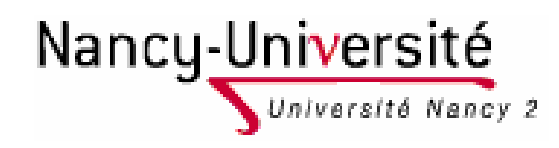

## **Interface Arc Catalog**

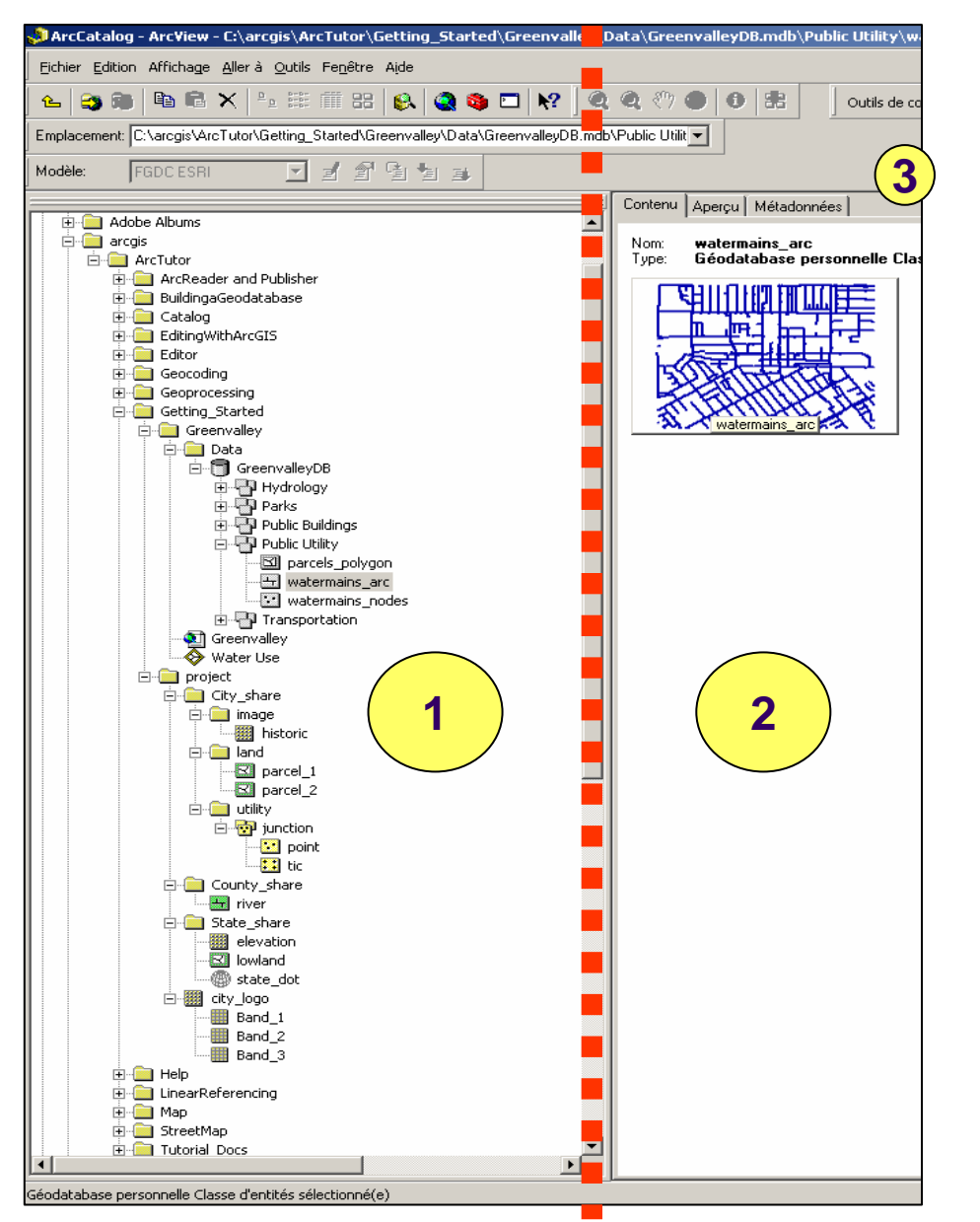

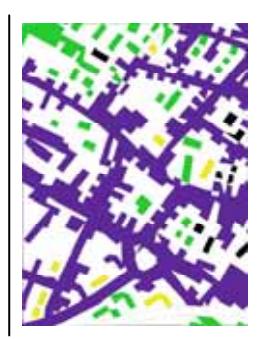

1 – Arborescence et organisation des fichiers de données

2 – Visualisation du fichier sélectionnés.

La visualisation s'effectue selon trois modes : contenu/appercu/métadonnées (=information sur le document).

## **Utiliser Arc Catalog**

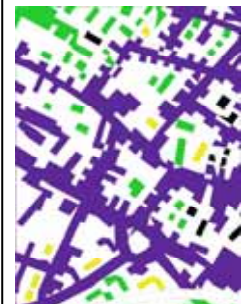

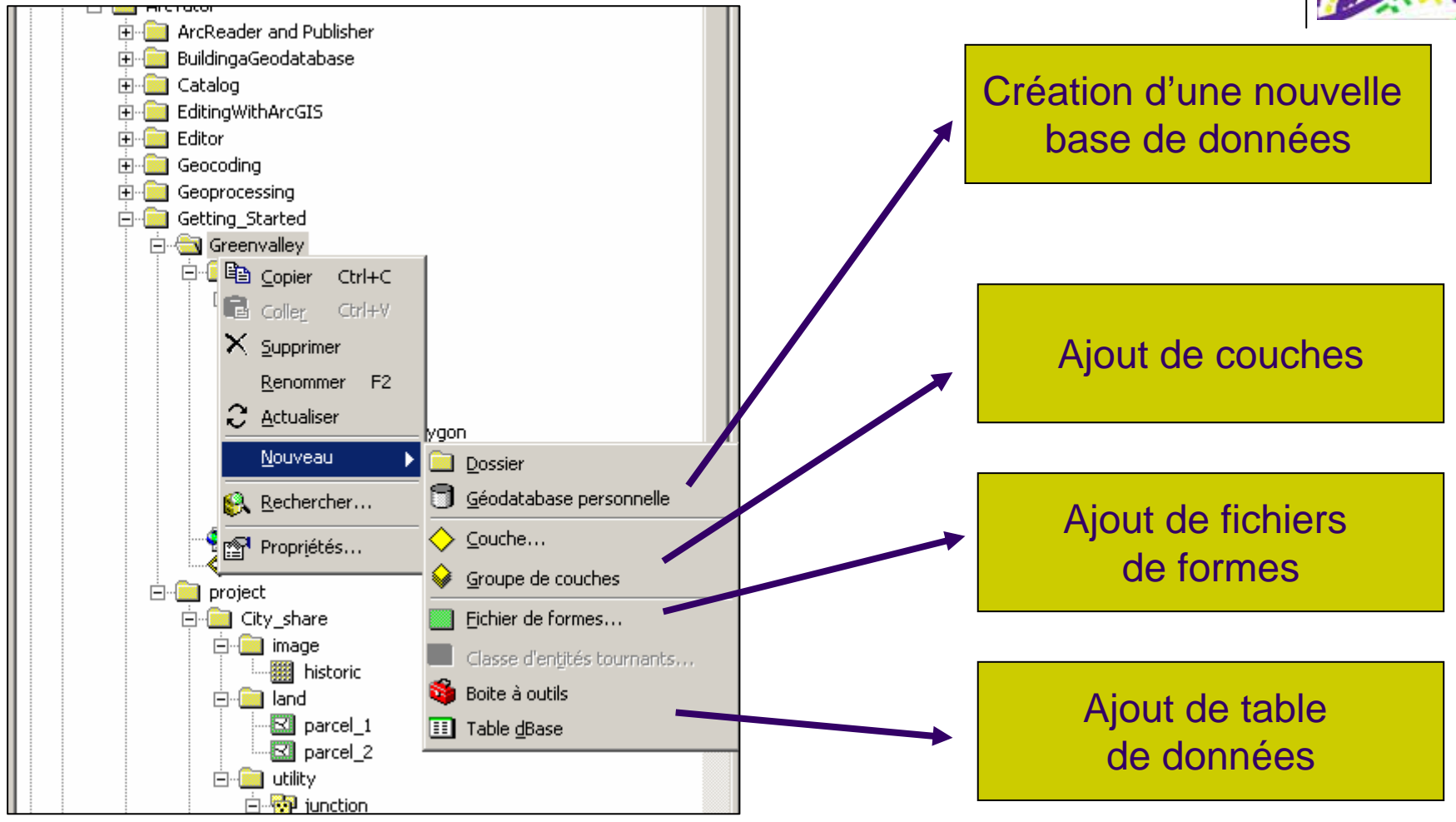

## Travail à partir d'une base de données existante

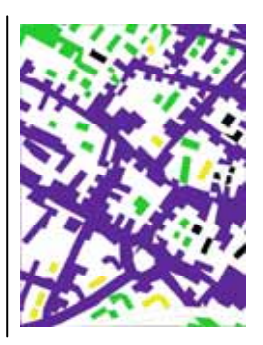

- Télécharger la base de données GreenValley
  - http://laeti.perrierbrusle.free.fr
  - Onglet : SIG
  - Onglet : Données et géodatabases > Greenvalley.rar
- Installer sur le disque U

## Travail à partir d'une base de données existante

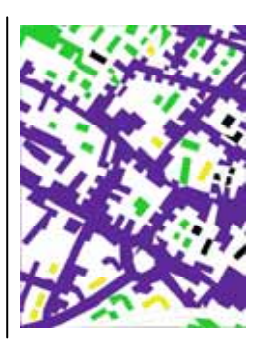

À partir d'Arc Catalog : ouvrir la base de données ayant trait à GreenValley (ville fictive) et à l'utilisation de l'eau dans la ville.

Il faut créer une nouvelle connexion (c'est-à-dire une branche dans l'arborescence qui vous permet d'accéder directement à la base de données).

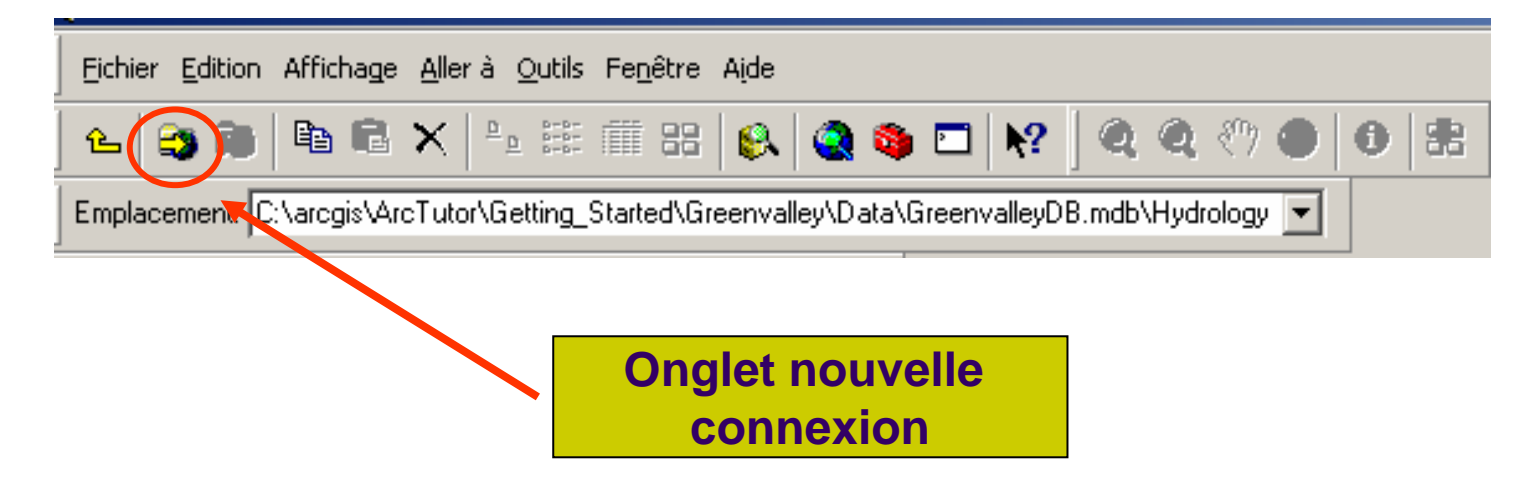

# Précisez le chemin de la nouvelle connexion

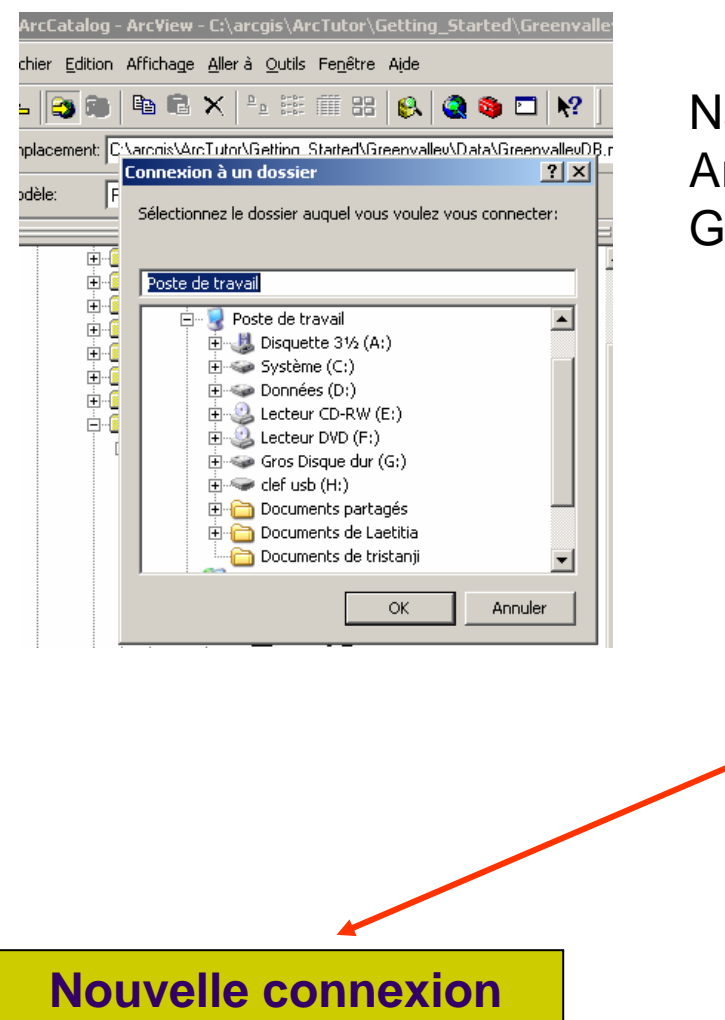

créée

Naviguez jusqu'au dossier (du disque C) ArcGIS\ArcTutor\ Getting\_Started\ Greenvalley

| Eichier Edition Affichage Aller à Outils Fenêtre Aide                                                                                                    |  |  |  |  |
|----------------------------------------------------------------------------------------------------|--|--|--|--|
| 🖕   😋 🧙   🛍 🛍 🗶   🐜 🏥 🏥 🏭 🚳 🔕 🧠 🔜 🙌 🔍 🍳 🖑                                                                                                    |  |  |  |  |
| Emplacement: C:\arcgis\ArcTutor\Getting_Started\Greenvalley                                                                                                    |  |  |  |  |
| Modèle: FGDC ESRI 💌 💅 😭 🔩 👞                                                                                                    |  |  |  |  |
| Catalogue<br>Catalogue<br>Conexions aux bases de données<br>Conexions aux bases de données<br>Cocalisateurs d'adresses<br>Catalogue<br>Catalogue<br>Catalogue<br>Catalogue<br>Catalogue<br>Catalogue<br>Conexions aux bases de données<br>Cocalisateurs d'adresses<br>Catalogue<br>Catalogue<br>Catalo |  |  |  |  |

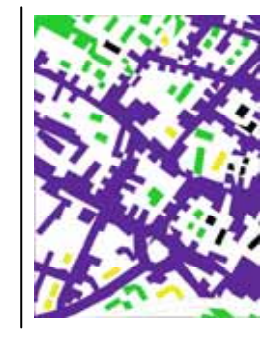

# Précisez le chemin de la nouvelle connexion

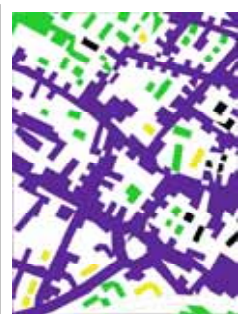

| ArcCatalog - ArcView - C:\arcgis\ArcTutor\Getting_Started\Greenvaller                                                                                                    |                                                                                                    |
|----------------------------------------------------------------------------------------------------|----------------------------------------------------------------------------------------------------|
| chier <u>E</u> dition Affichage <u>A</u> ller à <u>O</u> utils Fe <u>n</u> être A <u>i</u> de                                                                                                    |                                                                                                    |
| - 🕞 📾 🖻 🗙 🍡 🎬 🎬 🎛 😣 🄕 😂 🗖 😽 🗍                                                                                                    |                                                                                                    |
| placement CharchiskarcTutor/Gettion. Statted/Greenvallev/Data/Greenvallev/Data/Greenvallev/ | Eichier Edition Affichage Aller à Qutils Fegêtre Aide    Emplacement: C:\arcgis\ArcTutor\Getting_Started\Greenvalley    Modèle: FGDC ESRI    FGDC ESRI     Catalogue     Catalogue     Catalogue     Greenvalley    Water Use    Water Use     Water Use     Data     Greenvalley    Water Use     Di\Mes documents de l'ordinateur sauvé\Mes documents le vrai\cours fac\Paris I - cours\SIC     D:\Mes documents de l'ordinateur sauvé\Mes documents le vrai\cours fac\Paris I - cours\SIC |
| Nouvelle connexion<br>créée                                                                                                    | <ul> <li>Interse d'adresses</li> <li>Interse d'adresses</li> <li>Interse des recherches</li> <li>Interse des recherches</li> <li>Interse des recherches</li> <li>Interse des recherches</li> </ul>                                                                                                    |

## Les icônes de données graphiques

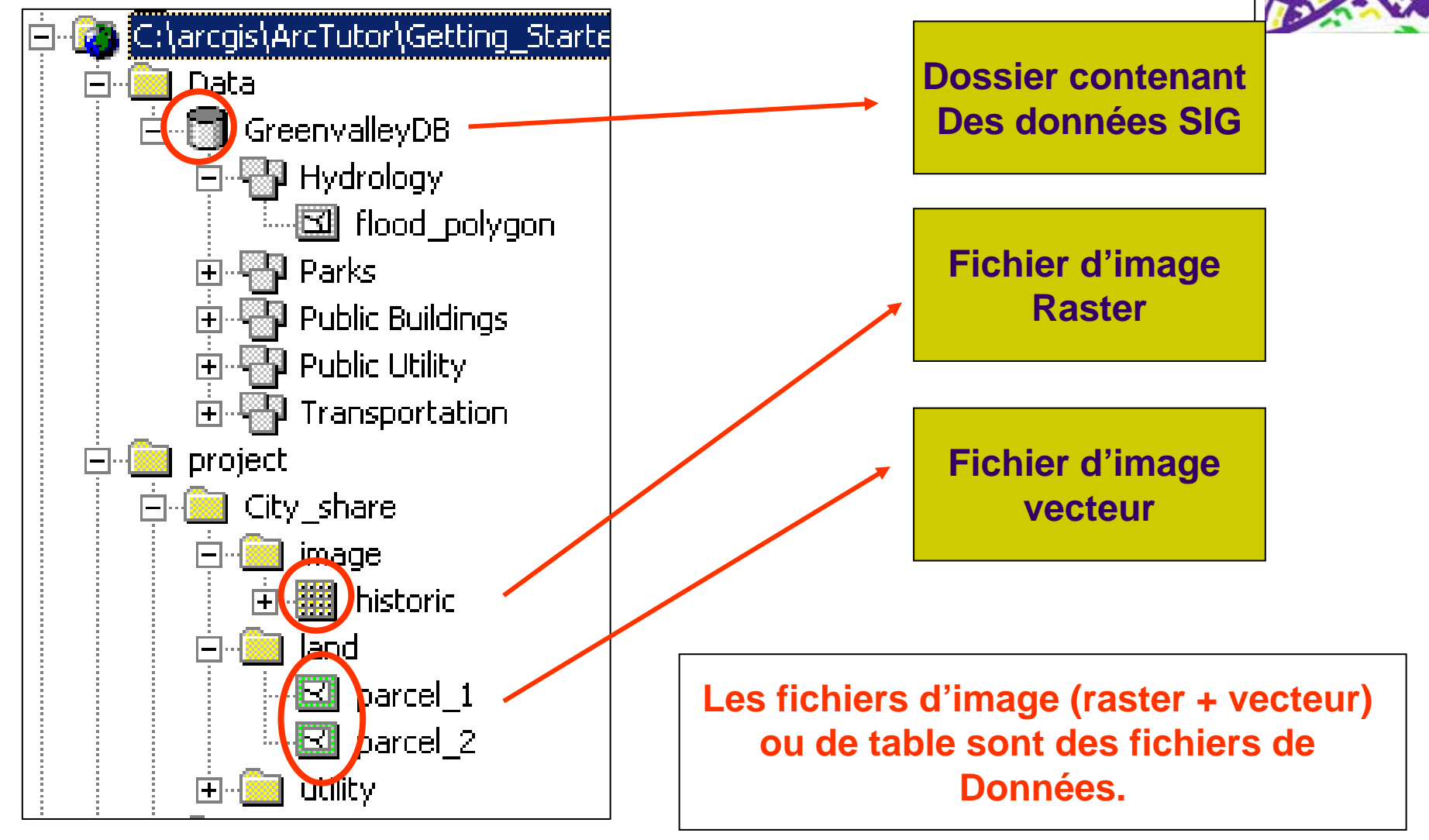

# Différentes formes de fichiers vectoriels

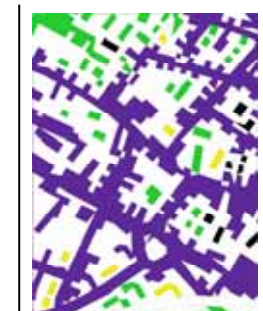

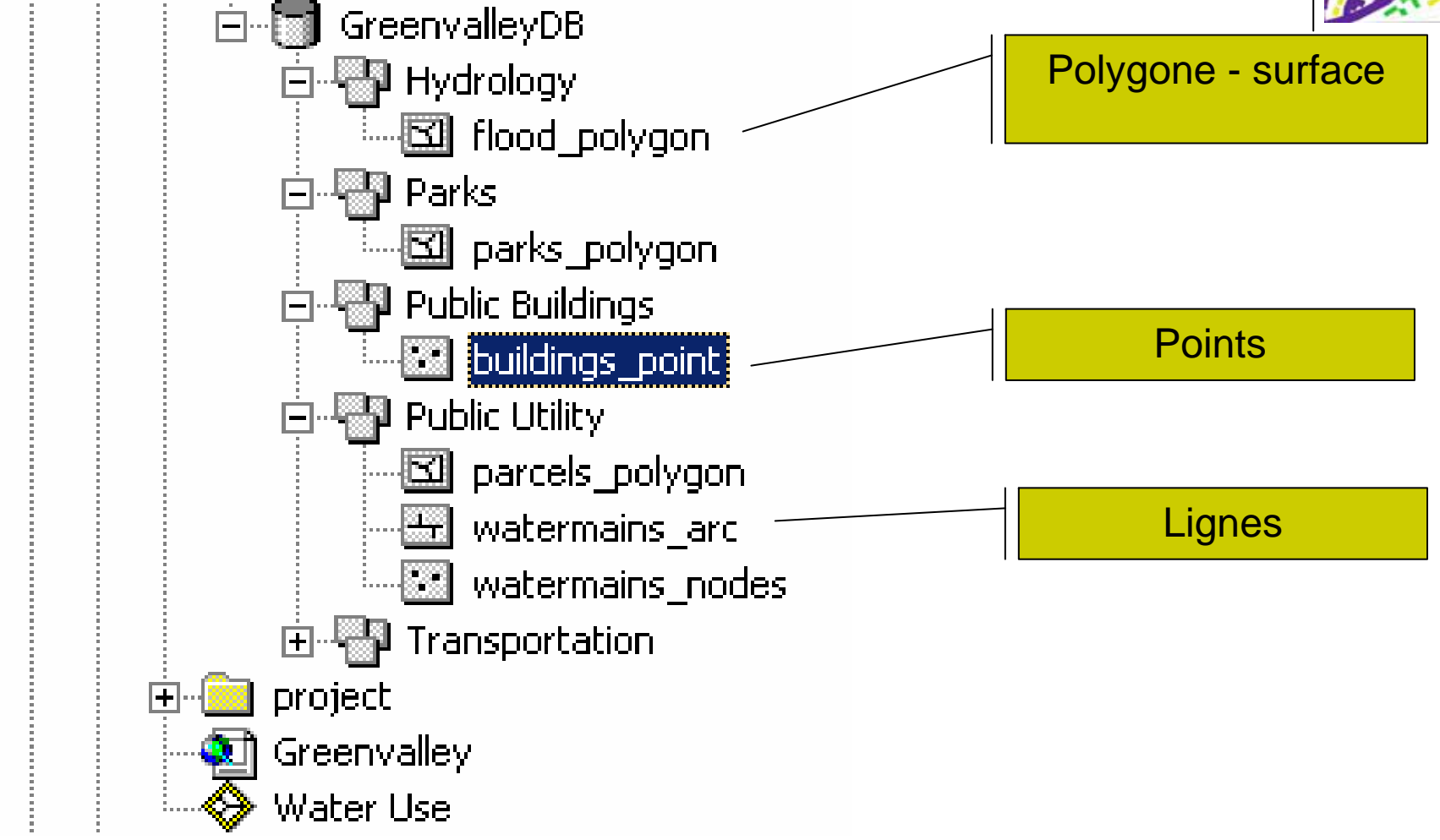

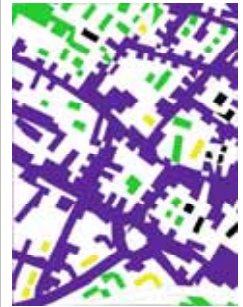

## Icône de données descriptives

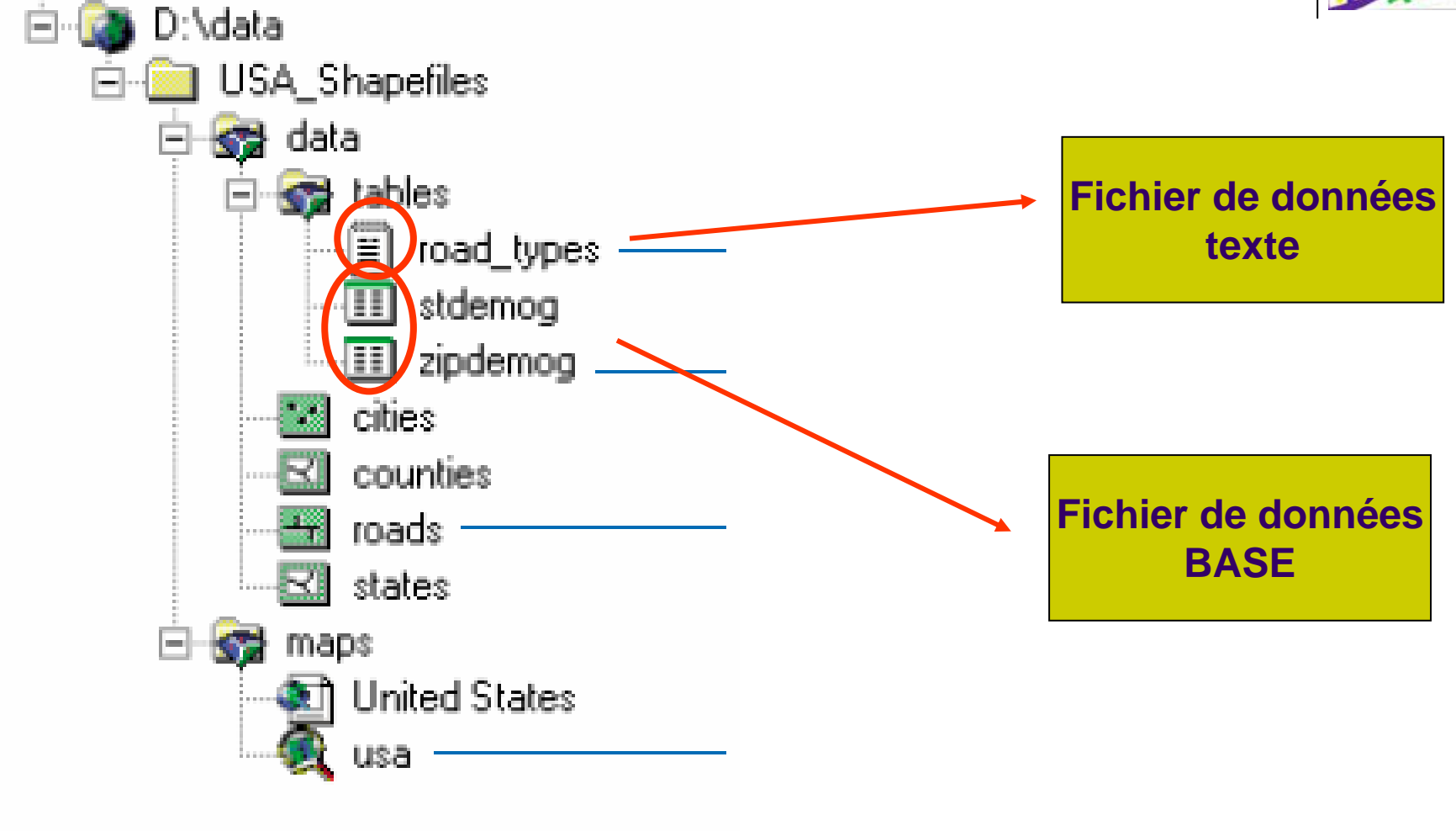

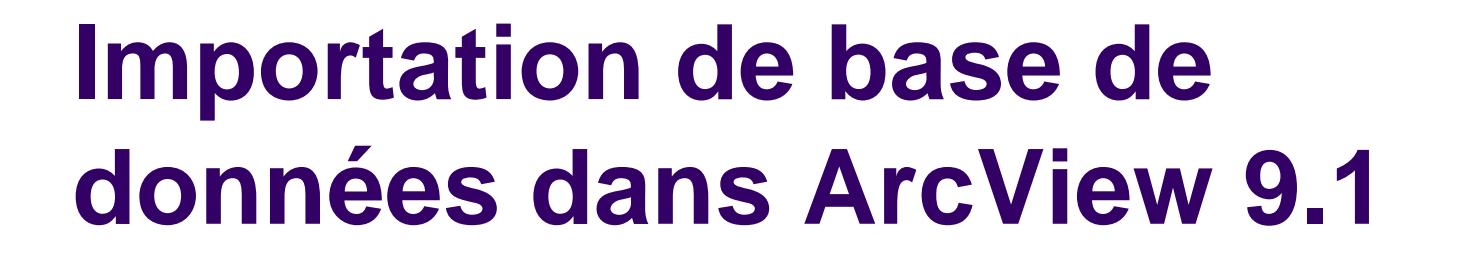

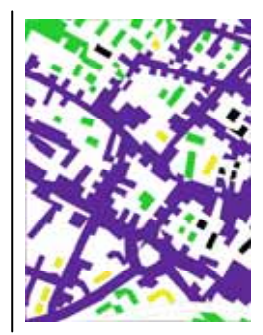

### Géodatabases

Oracle

Oracle Spatial ou Locator

DB2 avec son type spatial

Informix avec son type spatial

SQL Server

Géodatabases personnelles

(Microsoft Access)

Il est possible d'importer des bases de données mises en forme dans cette série de logiciels

## Autres icônes Carte et couche

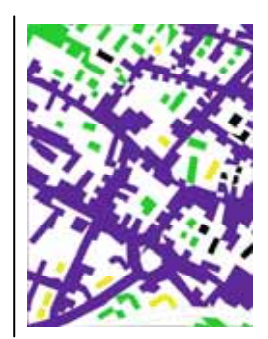

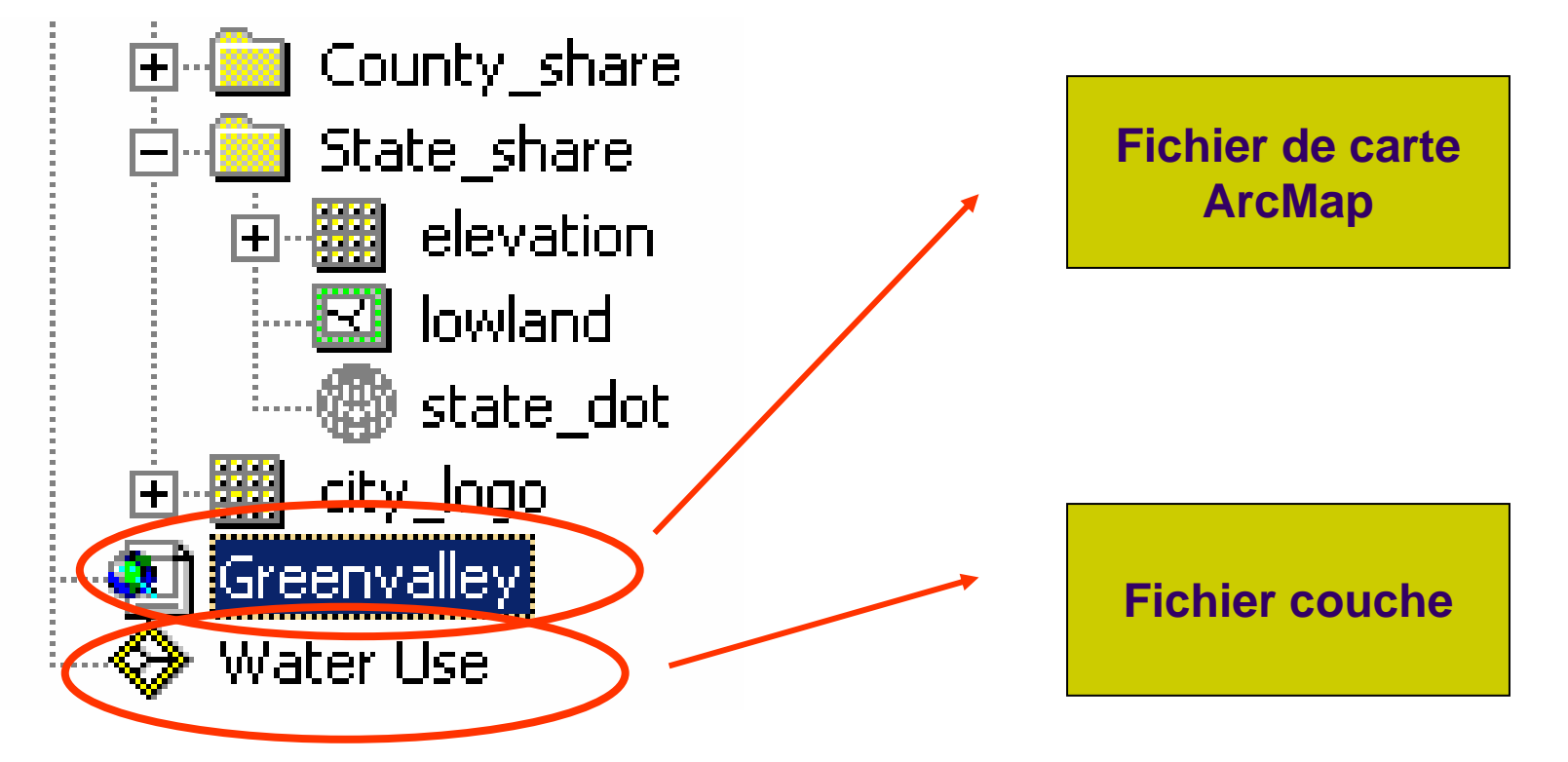

### La carte et la couche se réfèrent aux fichiers de données et ne peuvent exister sans eux

### **Carte et couche**

### Couche (.lyr)

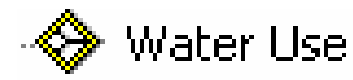

•Une couche définit comment un ensemble d'entités géographiques est dessiné.

•Les couches servent de raccourcis vers le fichier où sont stockées les données.

•Les couches incluent des Informations relatives à l'affichage des entités

### Carte (.mxd)

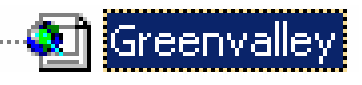

•La carte présente une grande variété de données.

•Les données d'une carte sont organisés en couches.

•Une carte est un produit fini (imprimable) qui dispose d'une mise en page.

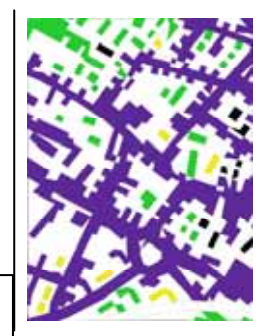

## **Exemple : couche utilisation** de l'eau

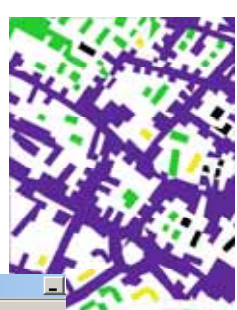

| ArcCatalog - ArcView - C:\arcgis\ArcTutor\Getting_Started\Greenvalley\Water Use.ly                                                                                                    | r                          |
|----------------------------------------------------------------------------------------------------|----------------------------|
| Eichier Edition Affichage Aller à Outils Fenêtre Aide                                                                                                    |                            |
| 🖕 😋 📾 🖻 🗙 🐁 📰 🏛 😫 🚳 🕲 😽 🍳 🔍 🍕                                                                                                    | Outils de conversion       |
| Emplacement: C:\arcgis\ArcTutor\Getting_Started\Greenvalley\Water Use.lyr                                                                                                    |                            |
| Modèle: FGDCESBI 및 회 쉽 및 특히 등                                                                                                    |                            |
|                                                                                                    | Contany OPETCH Métadamaéna |
| Catalogue<br>C C:<br>C C:<br>C |                            |

# Exemple : Carte de Greenvalley

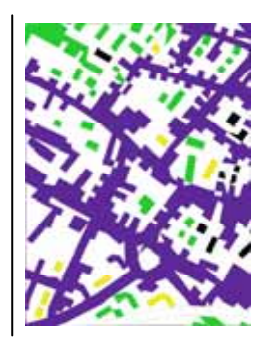

| have a |
|--------|
|        |
|        |

Synthèse : différents fichiers SOUS **ArcCatalog** 

Nb : le vocabulaire est celui utilisé par **ESRI** 

#### leu de classes d'entités

Contient des classes d'entités reliées spatialement à des objets de topologie par des objets de réseau. Les classes d'entités d'un jeu de classes d'entités ont une référence spatiale.

#### Classe d'entités

Table avec un champ "Shape" contenant des points, des lignes ou des polygones pour les entités géographiques. Chaque ligne est une entité.

### Table

Бы

Lignes contenant les mêmes champs. Les classes d'entités sont des tables contenant des champs "Shape". Domaine

Définit un jeu ou une plage de valeurs valides pour un champ.

#### Classe de relations

Associe les objets d'une classe ou d'une table d'entités aux objets d'une autre classe ou table d'entités. Les classes de relations peuvent diposer de champs utilisateurs.

#### Topologie

Règles d'intégrité définissant le comportement des entités intégrées au niveau géographique.

#### Réseau géométrique

Règles de gestion de la connectivité entre les entités d'un jeu de classes d'entités.

Jeu de données de levés topographiques Contient des mesures de levés topo utilisées pour le calcul de coordonnées liées aux sés divisées pour le calcul de coordonnées liées aux géométries des entités dans des classes d'entités concernées par le levé topo.

#### leu de données raster

Contient des rasters représentant des phénomènes géographiques continus.

#### Document de métadonnées

Document XML pouvant être associé à chaque jeu de **\$\$** données. Fréquemment utilisé dans ArcIMS ainsi que dans d'autres applications serveur.

#### Outils de géotraitement

Ensemble de processus de flux de données et de travaux pour la gestion des données, l'analyse et la modélisation.

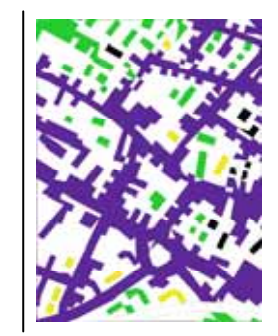

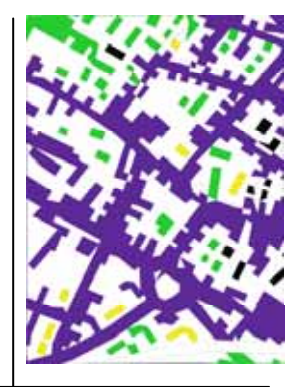

## II – ArcMap

Créer, représenter, interroger des données

Modifier et publier des cartes

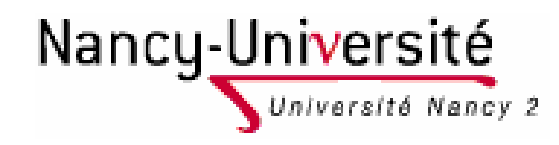

## L'interface ArcMap

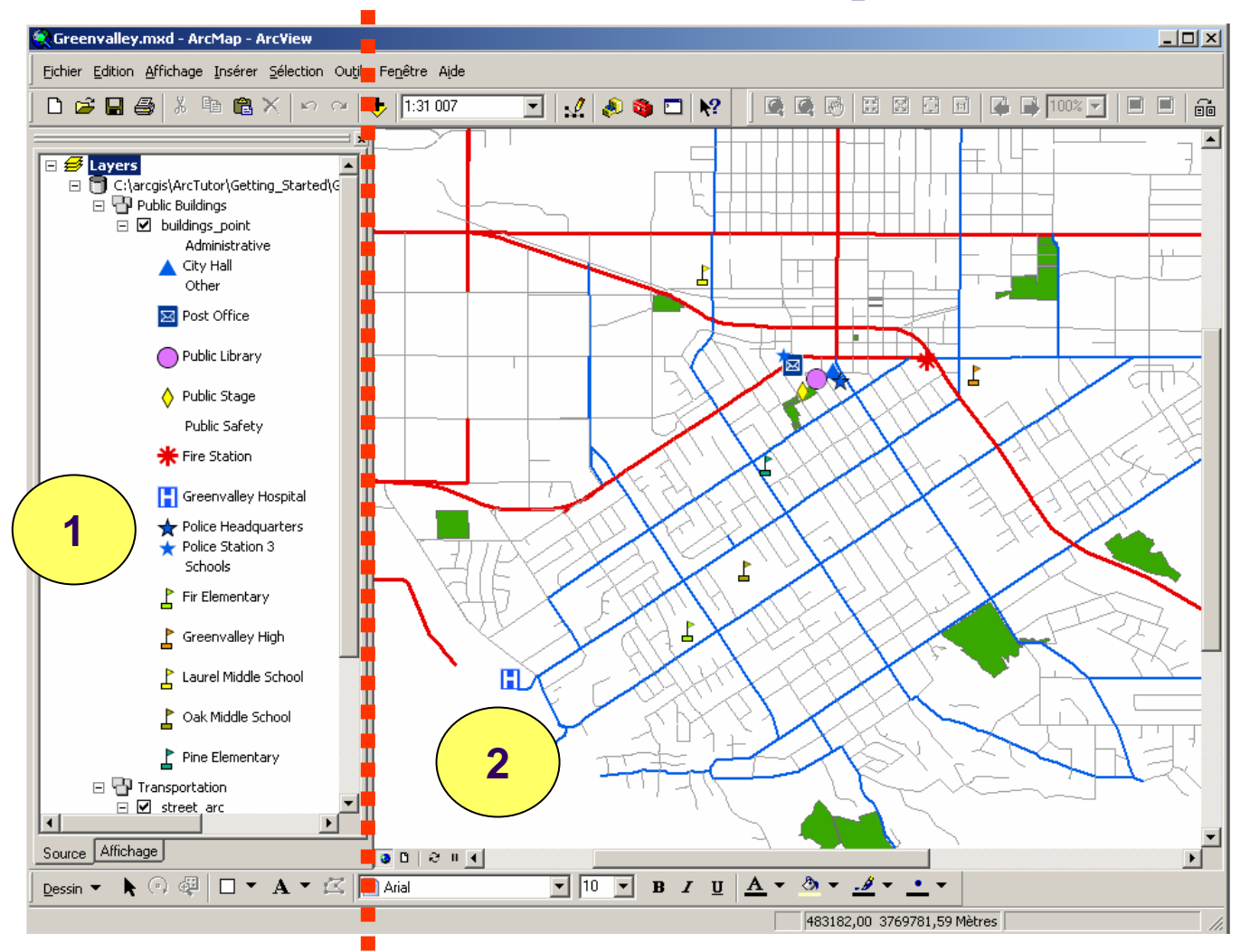

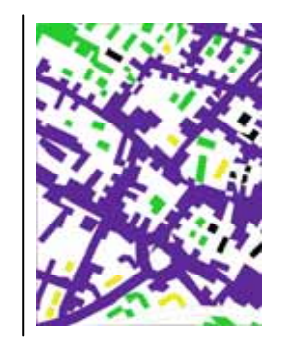

### 1 – La table des matières

Elle répertorie l'ensemble des couches de la carte.

2 – Affichage de la carte

# Organisation des couches dans une table des matières

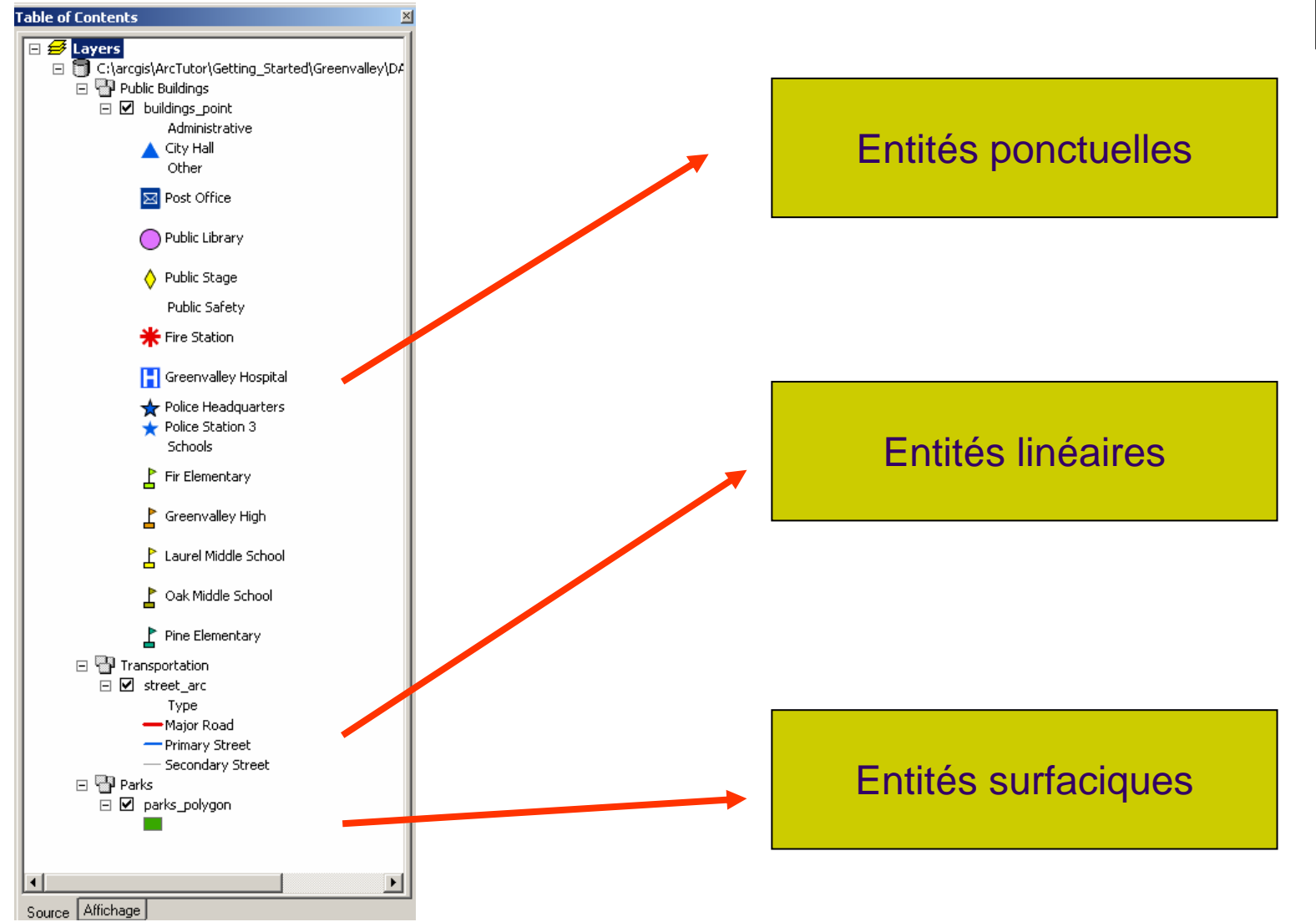

## Fonctions principales dans ArcMap

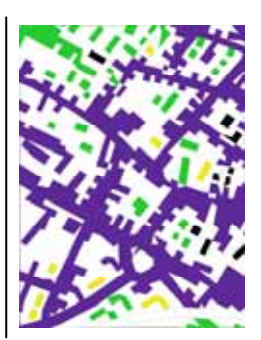

### **Exploration**

Interpréter visuellement les relations spatiales entre les entités

### Analyse

Ajout de couche à une carte pour trouver des modèles cachés

### Présentation des résultats

Mise en page d'une carte

## **2-1 Explorer une carte**

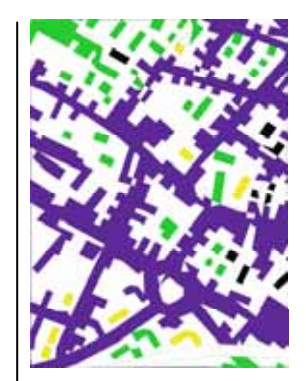

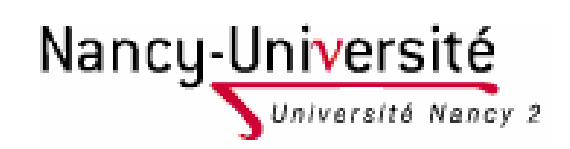

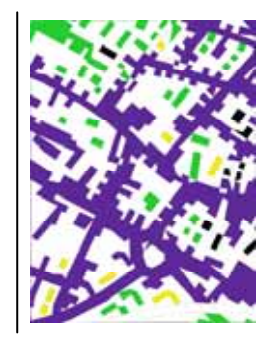

## Se déplacer, agrandir, réduire

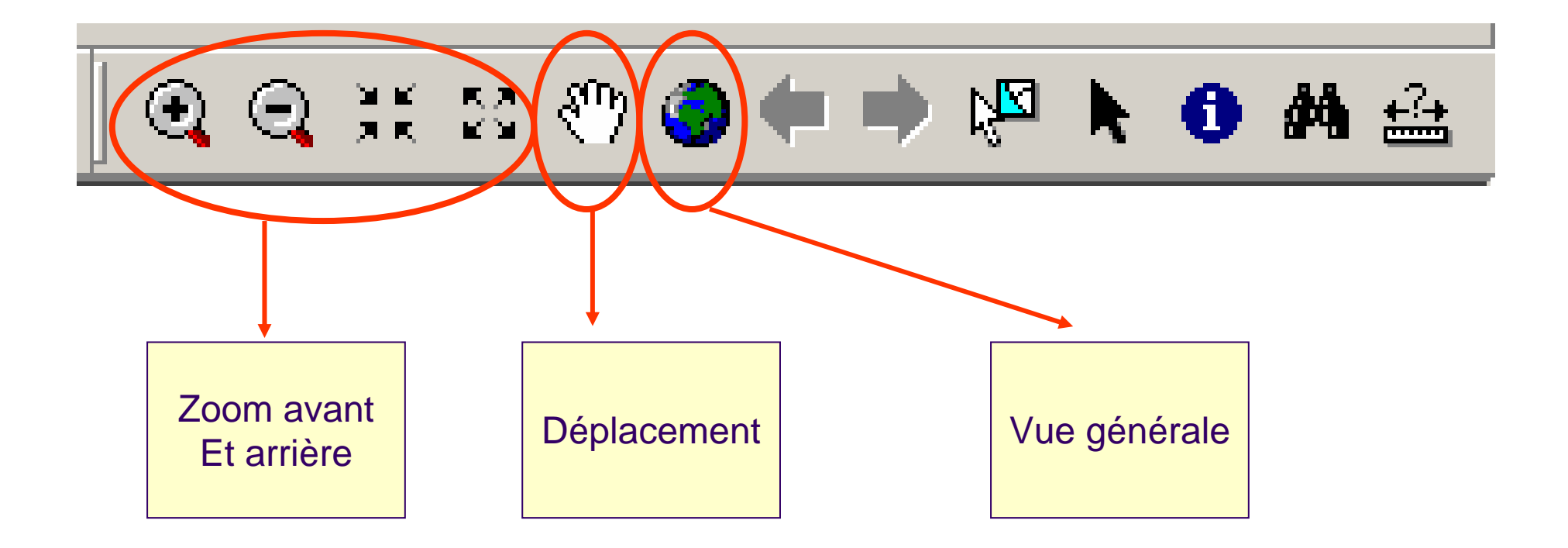

## Obtenir de l'information sur une entité, rechercher une entité

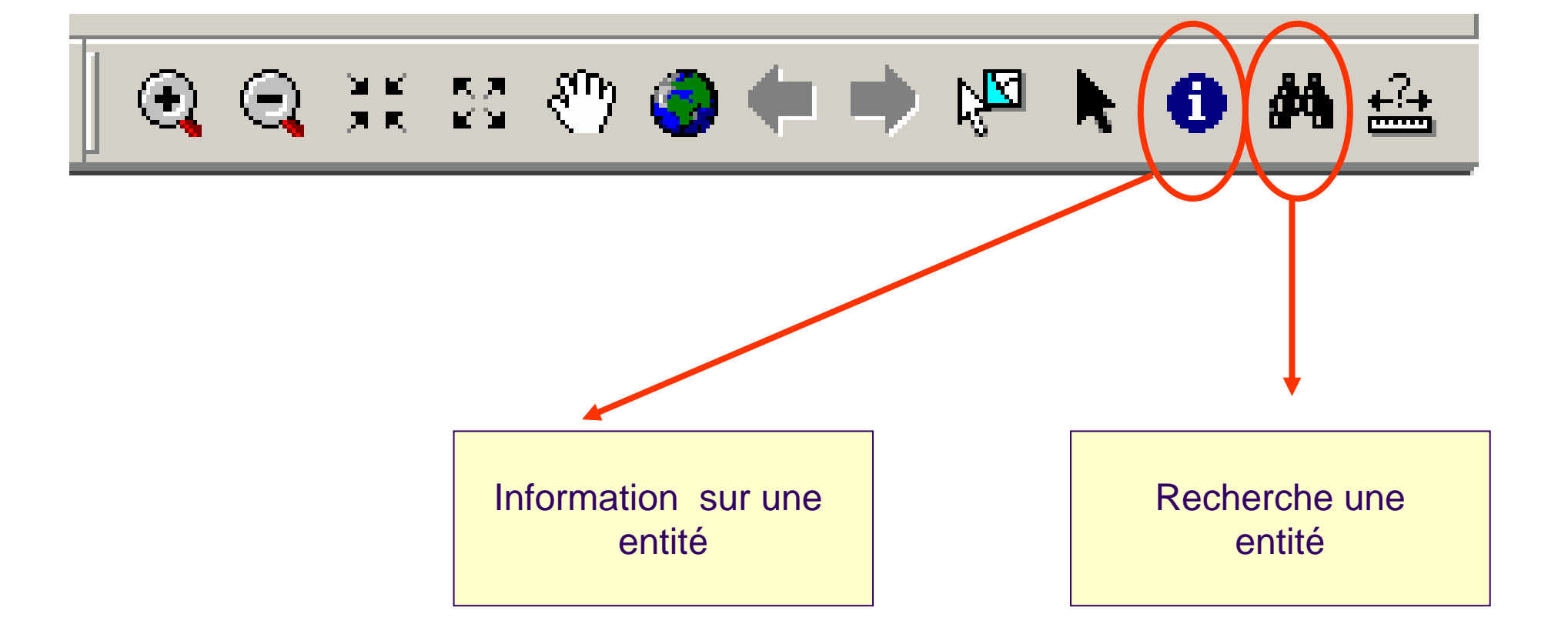

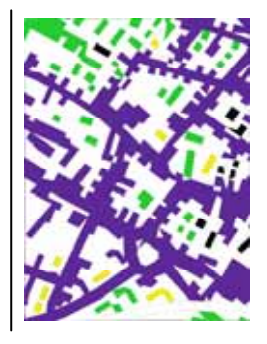

## Information sur une entité

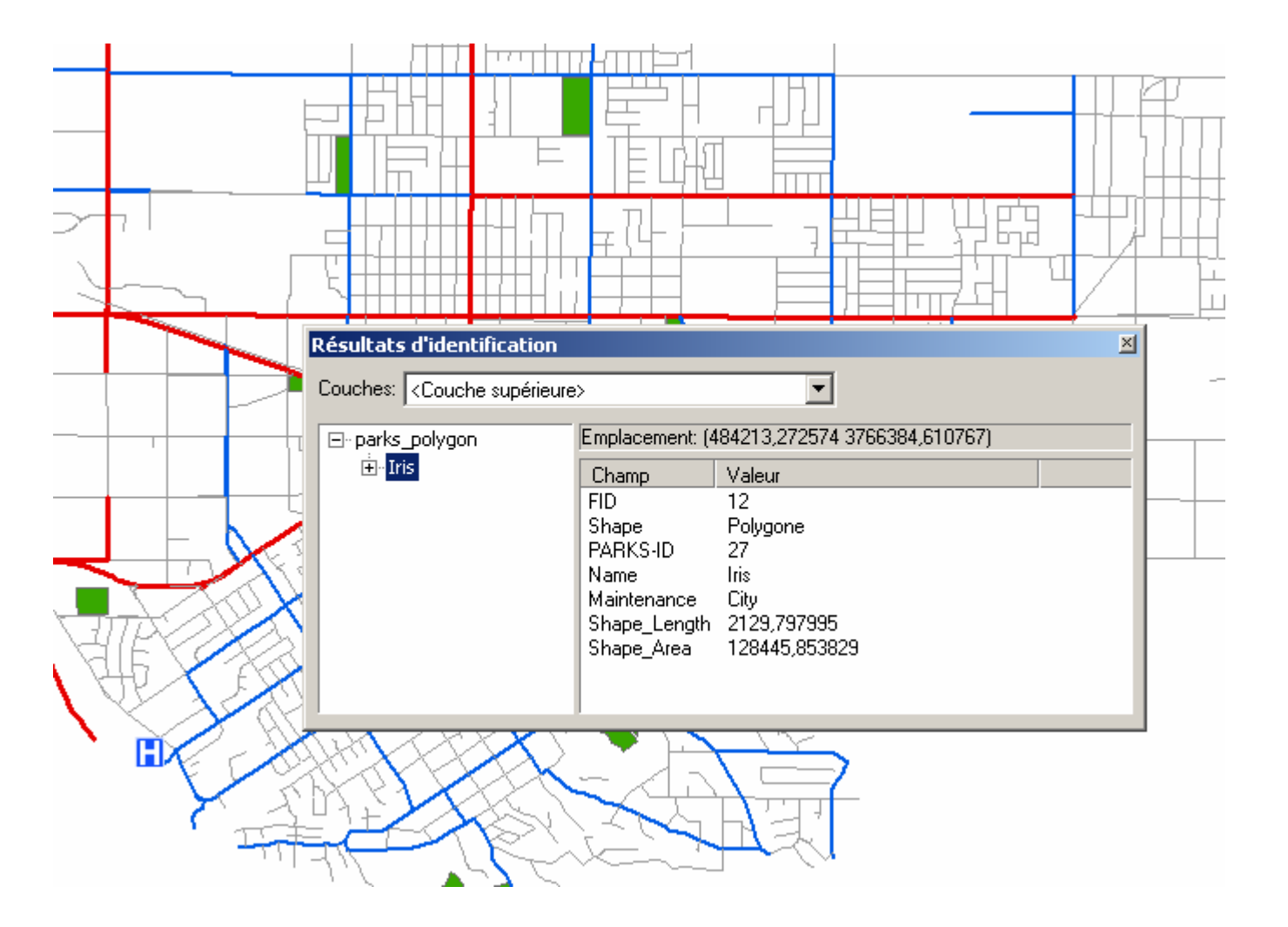

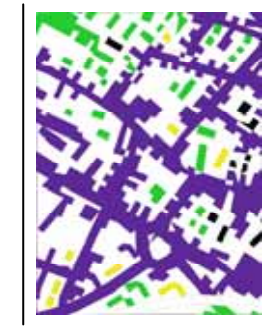

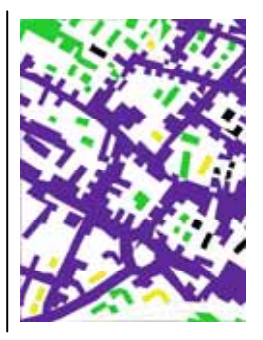

## **Rechercher la mairie (City hall)**

| 🙌 Rechercher                                    |                        |                             |            | ? ×                |
|-------------------------------------------------|------------------------|-----------------------------|------------|--------------------|
| Entités Evénement                               | s d'itinéraires   Adre | sses                        |            | Rechercher         |
| Rechercher:                                     | City hall              |                             | -          | Arrêter            |
| Dans:                                           | buildings_point        |                             | -          | Nouvelle recherche |
| ✓ Recherche des e<br>Rechercher: ● Tou<br>○ Dar | •                      | ٢                           |            |                    |
| C Cha                                           |                        | Annuler                     |            |                    |
| Cliquez sur une valeur                          | avec le bouton droit   | : de la souris pour affiche | r son menu | contextuel.        |
| Valeur                                          |                        | Couche                      | Champ      |                    |
| City Hall                                       |                        | buildings_point             | NAME       |                    |
|                                                 |                        |                             |            |                    |

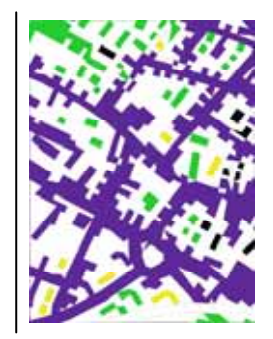

## Zoomer sur une entité

| ġ | Rechercher                               |                        |                                                                     |               | <u>? ×</u>          |
|---|------------------------------------------|------------------------|---------------------------------------------------------------------|---------------|---------------------|
|   | Entités Evénement                        | s d'itinéraires   Adre | sses                                                                |               | Rechercher          |
|   | Rechercher:                              | City hall              |                                                                     | •             | Arrêter             |
|   | Dans:                                    | buildings_point        |                                                                     | •             | Nouvelle recherche  |
|   | Recherche des e<br>Rechercher: Tou<br>Da | <b>I</b>               |                                                                     |               |                     |
|   | U Lha                                    | amp principal de cha   | que couche                                                          |               | Annuler             |
|   | Cliquez sur une valeur                   | avec le bouton droit   | : de la souris pour affi<br>Le contratories de la souries pour affi | cher son menu | u contextuel.       |
|   | Valeur                                   |                        | Couche                                                              | Charr         | 1P                  |
|   | City Hall                                |                        | buildings_point                                                     | NAM           | F I                 |
|   |                                          |                        |                                                                     | Clignote      | ement de l'entité   |
|   |                                          |                        |                                                                     | Zoom su       | ur des entités      |
|   |                                          |                        |                                                                     | Identifie     | er des entités      |
|   |                                          |                        |                                                                     | Définir u     | un géosignet        |
| U | ,                                        |                        |                                                                     | . Sélectio    | nner des entités    |
|   |                                          |                        |                                                                     | Désélec       | tionner des entités |
|   |                                          |                        |                                                                     |               |                     |

## 2-2 Analyser une carte

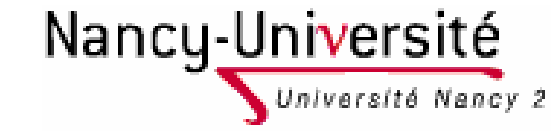

### Ajouter des données à une carte pour l'analyser Rappel des définitions

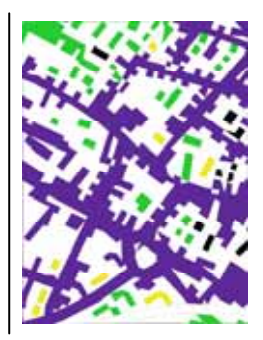

- Une couche sert de raccourci vers des données.
   Cela indique également à ArcMap comment dessiner les données.
  - L'extension de la couche est .lyr
- Une classe d'entité : ensemble d'entités ayant la même géométrie. Vous pouvez modifier dans ArcMap le dessin de ces entités.
  - Les extensions de fichiers sont conformes à l'expression graphique de l'entité (surface, ligne ou point).

# Ajouter une couche à une carte

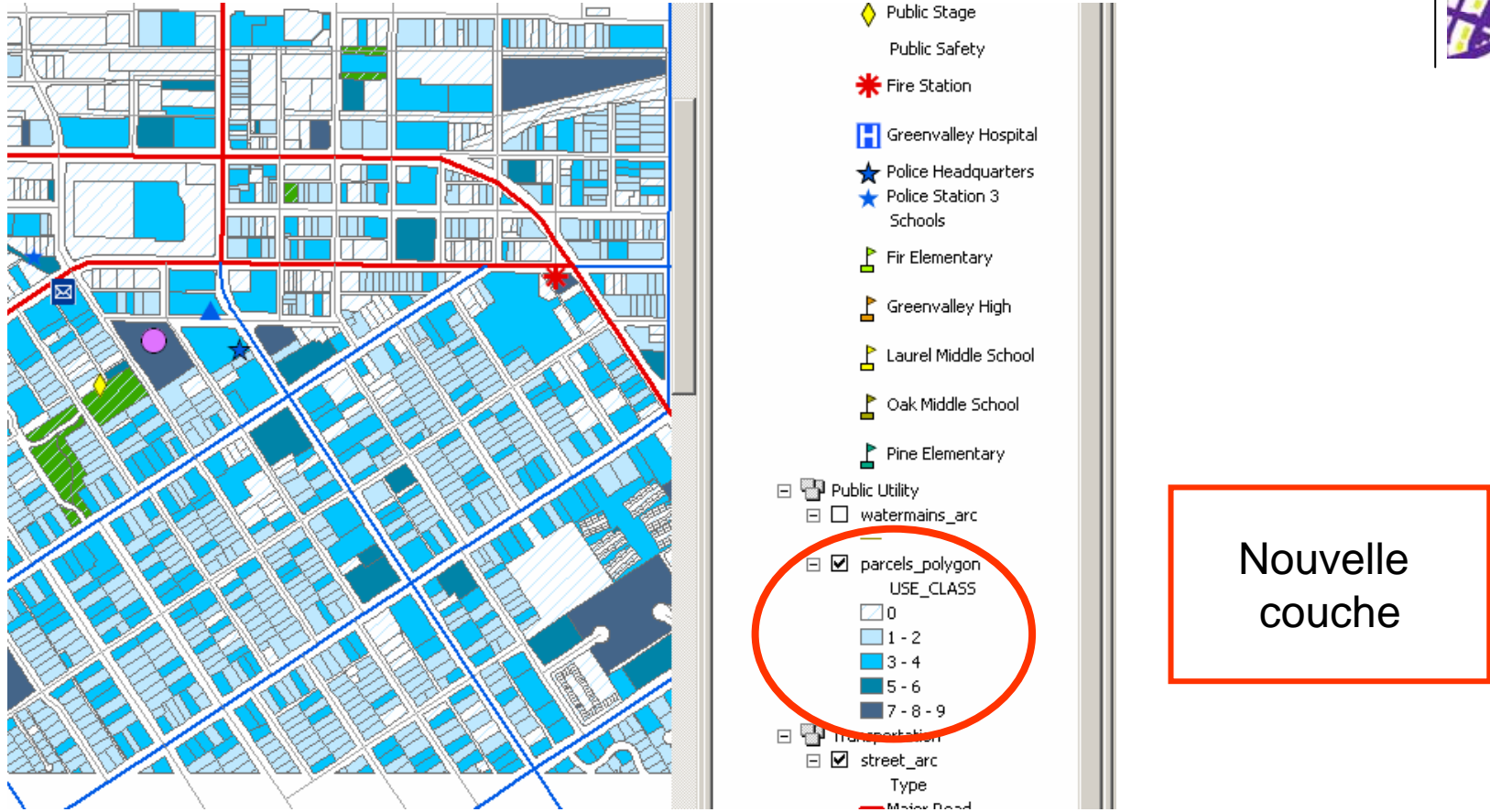

Réduire les deux fenêtres ArcMap et ArcCatalog pour qu'elles soient toutes deux visibles.

Prendre la couche WaterUse (dans ArcCatalog) et la faire glisser sur la carte (dans Arc Map).

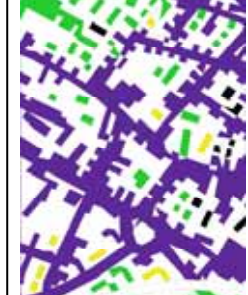

## Ajouter une classe d'entités

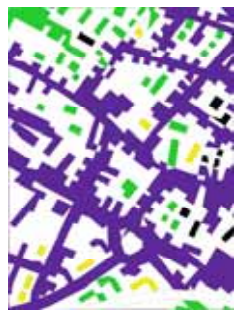

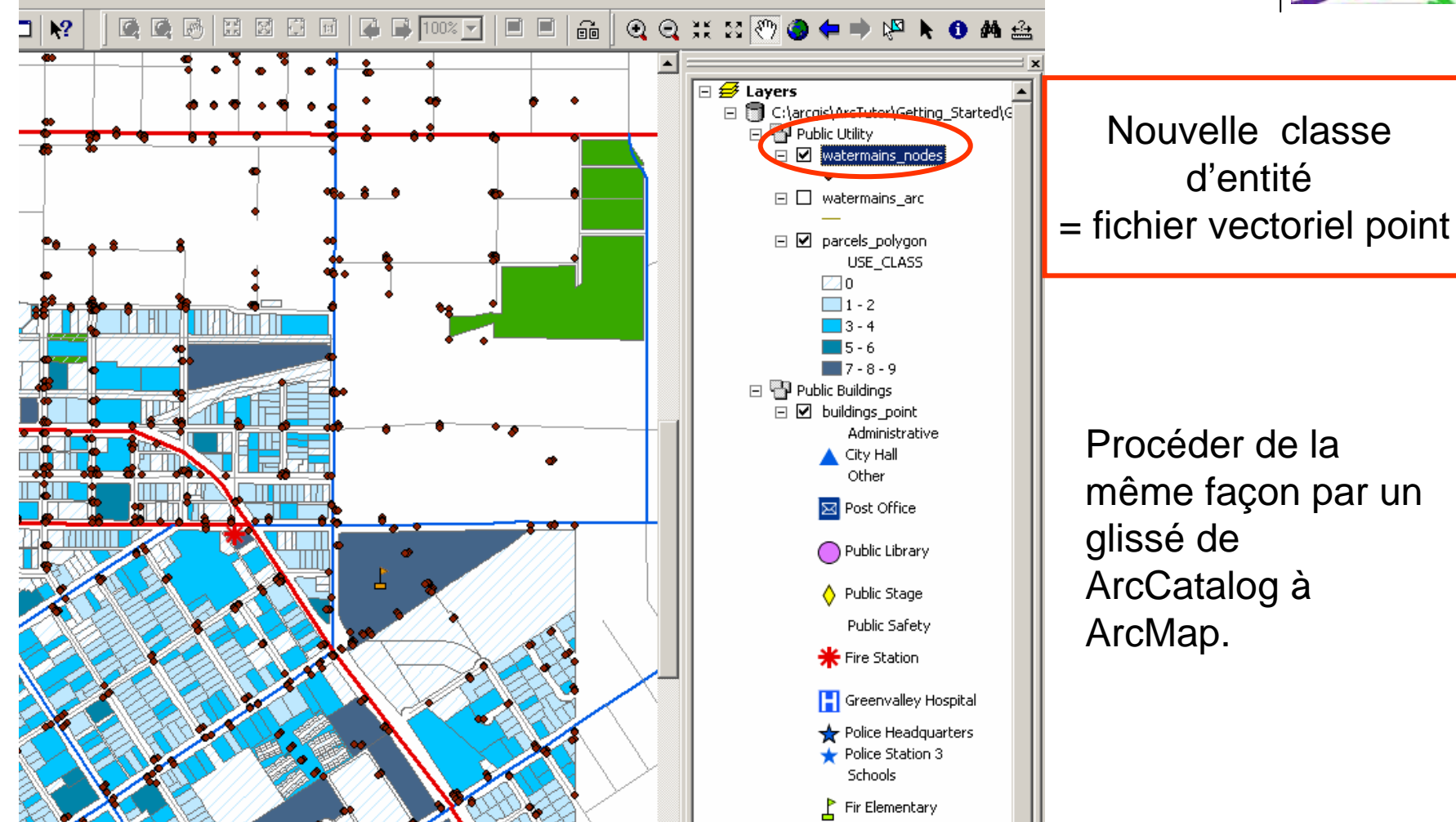

## 2-3 Mise en page d'une carte

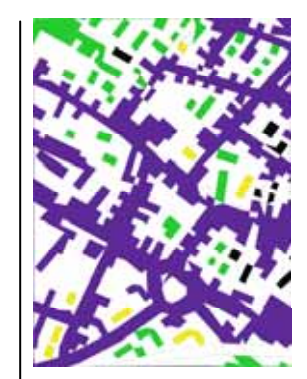

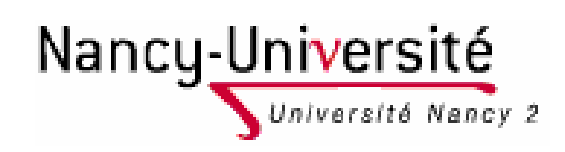

## Modifier le mode de représentation graphique d'une entité

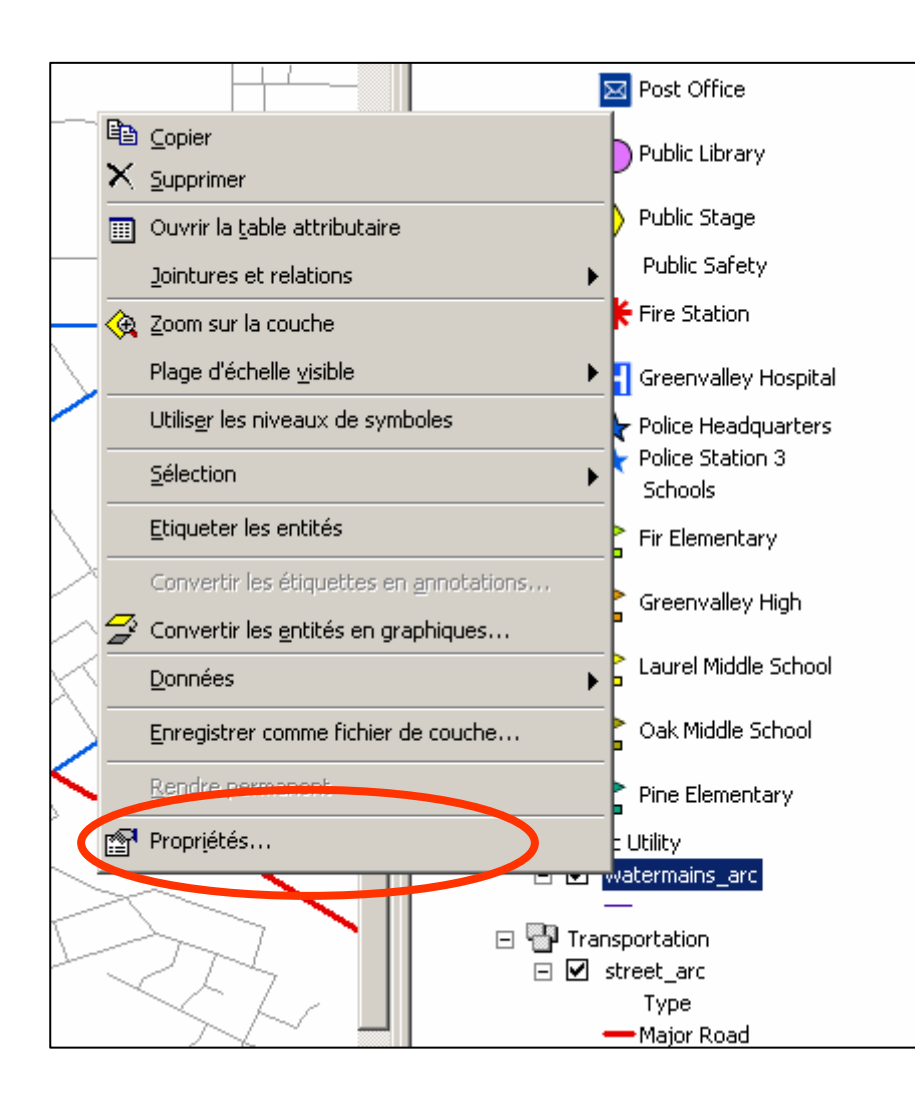

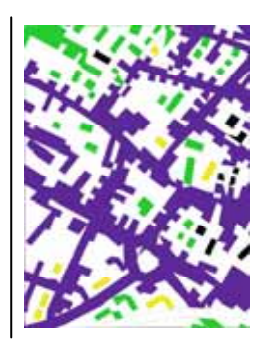

Clique droit sur la couche d'entité « watermains\_arc »

### Sélectionner « propriétés »

Pour ouvrir la boîte de dialogue propriété de la couche.

## La boîte de dialogue propriété de la couche

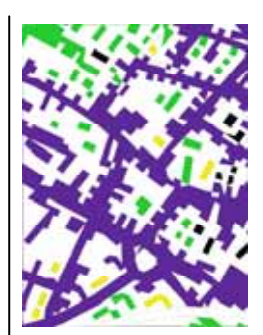

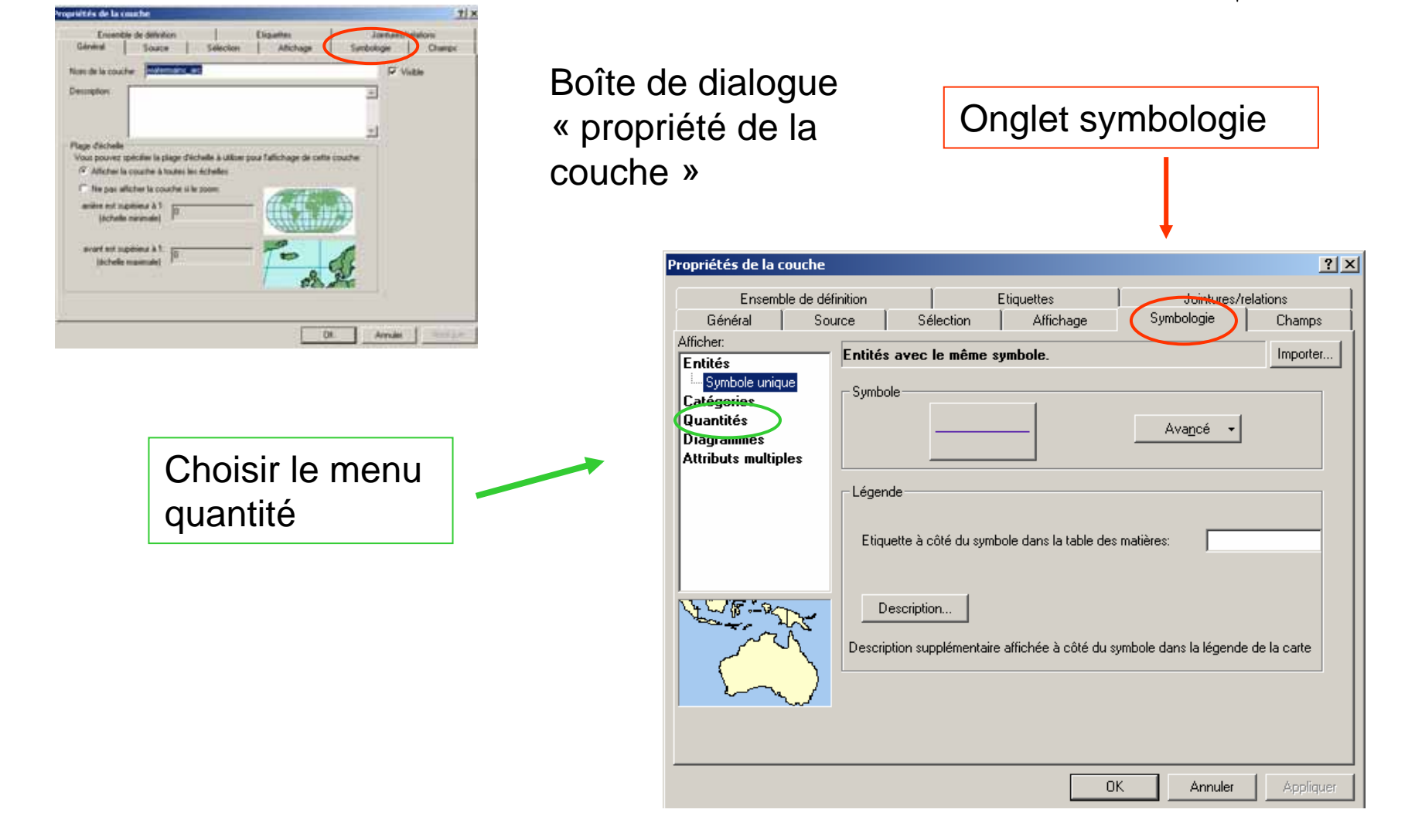

## Discrétisation en 5 classes des canalisations

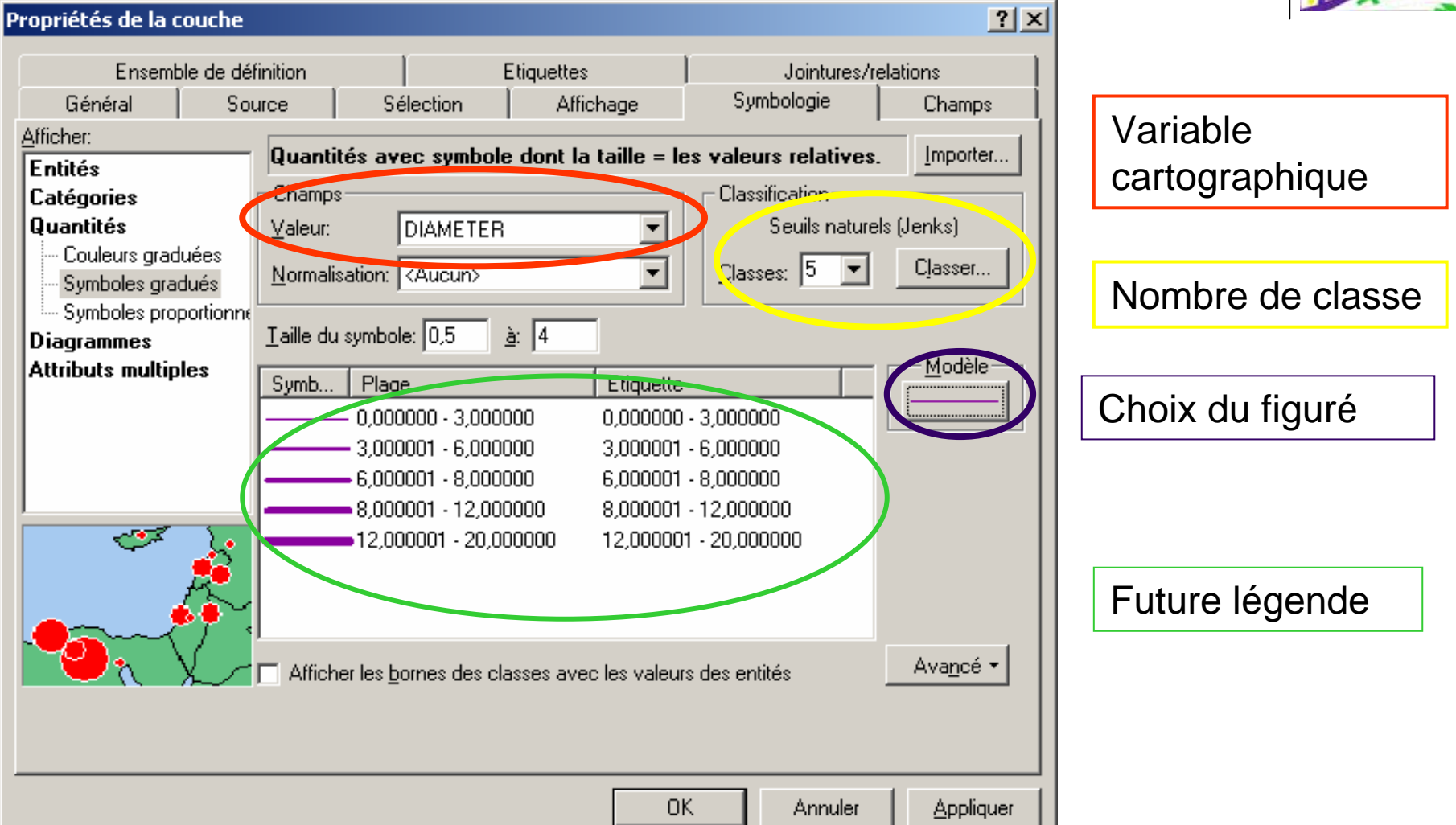

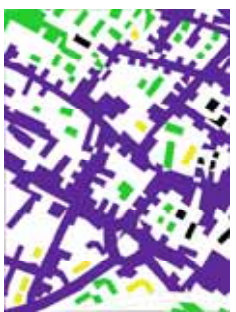

# Choix du figuré : la boîte de dialogue symbole

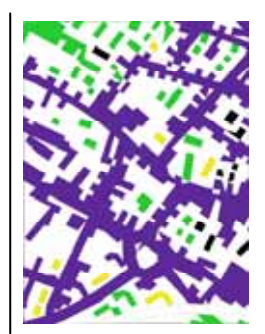

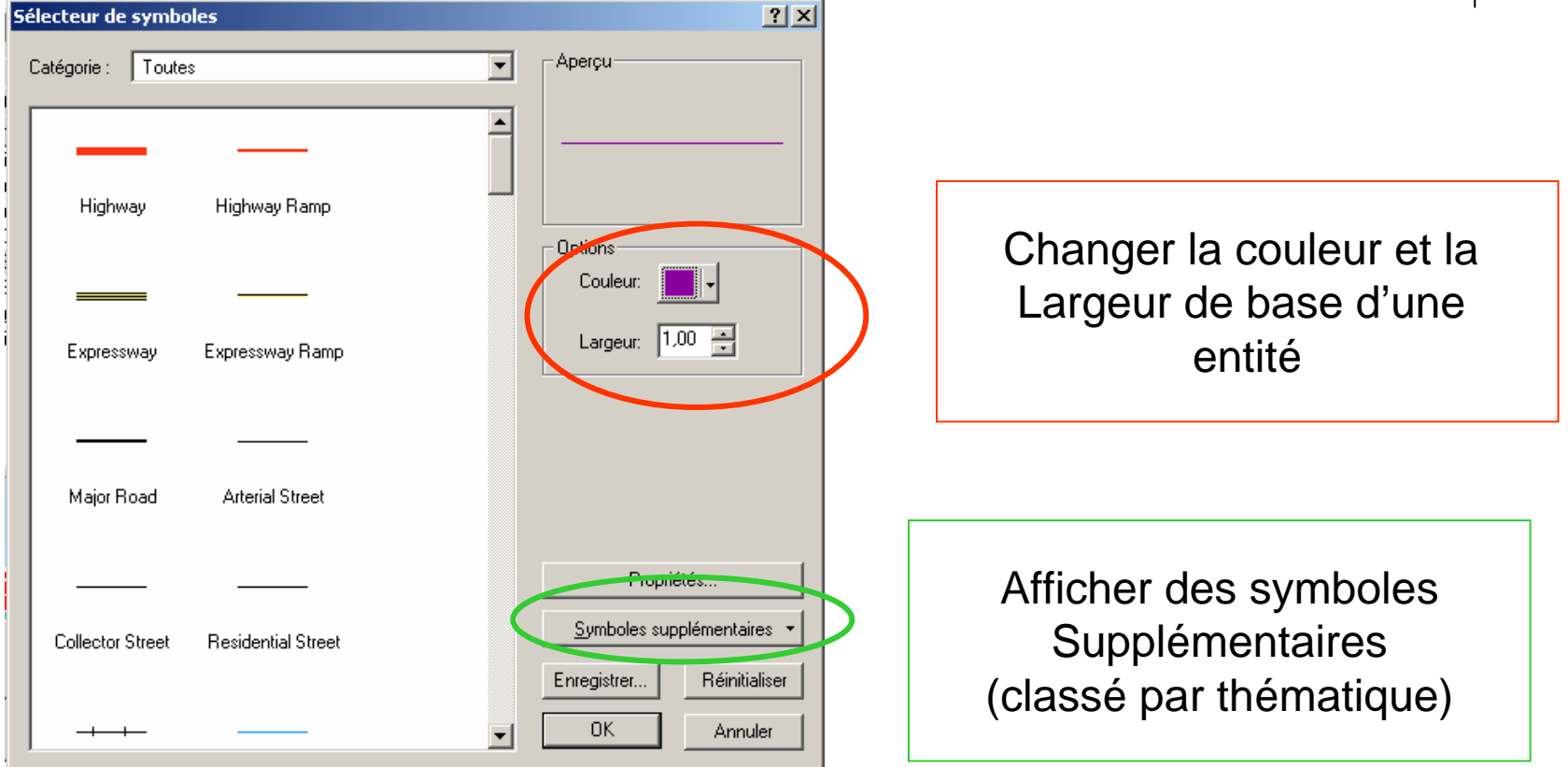

Il est possible de choisir des symboles prédéfinis tels que le symbole de ligne d'autoroute (highway) ou concevoir de nouveaux symboles.

# Préparer une version imprimable de la carte

| 🛠 Greenvalley.mxd - ArcMap - ArcYiew |                   |            |                   |                 |               |     |      |
|--------------------------------------|-------------------|------------|-------------------|-----------------|---------------|-----|------|
| Eichier Edition                      | <u>A</u> ffichage | Insérer    | <u>S</u> élection | Ou <u>t</u> ils | Fe <u>n</u> ê | tre | Aįde |
| 🗋 🗅 🚅 🔚 é                            | 🔌 Mode            | données    |                   |                 |               | :43 | 901  |
|                                      | 🛕 Mo <u>d</u> e   | mise en p  | bage              |                 |               | _   |      |
|                                      | Zoom              | sur les de | onnées            |                 | ►             |     |      |

### Affichage > Mode mise en page

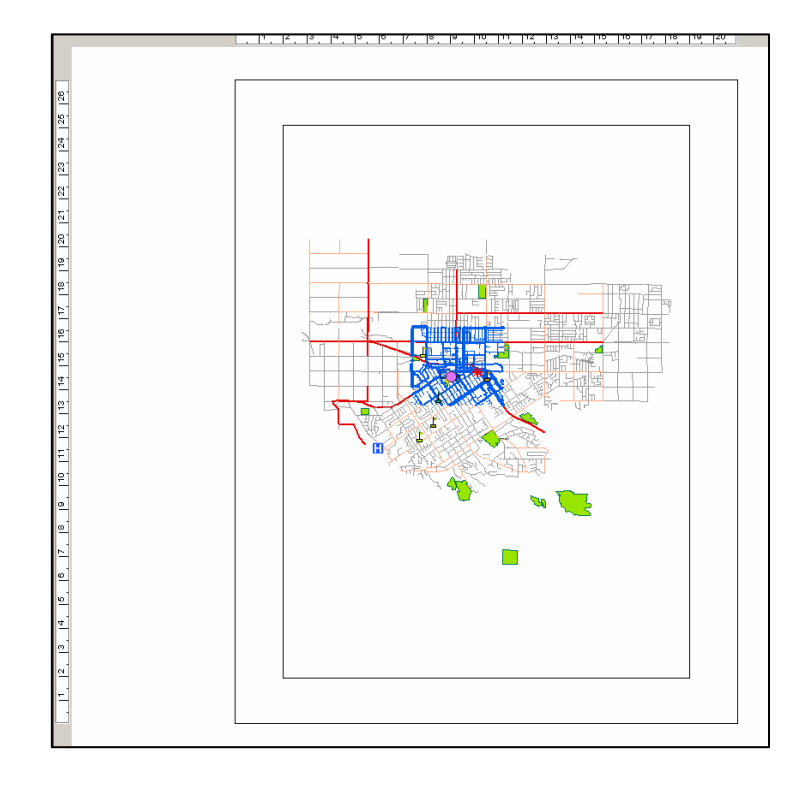

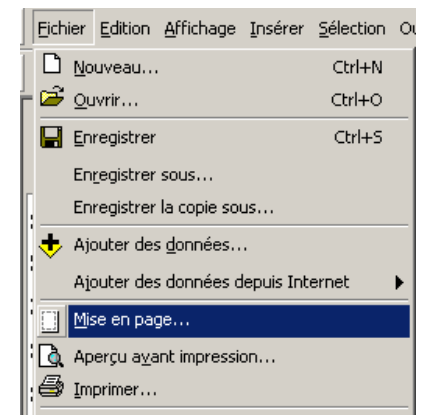

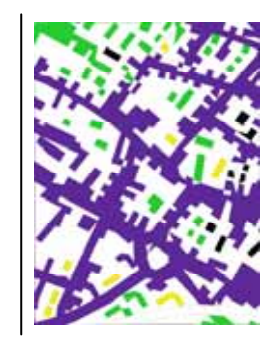

Fichier mise en page pour définir la taille du document et taille d'impression

| PHOM:             | Adobe PDF                   | <ul> <li>Propriétés</li> </ul>                                                                                                    |             |
|-------------------|-----------------------------|----------------------------------------------------------------------------------------------------|-------------|
| Etat              | Polet                       |                                                                                                    |             |
| Type:             | Adobe PDF Converter         |                                                                                                    |             |
| Oix               | Mes documents\*.pdf         |                                                                                                    |             |
| Commentation.     | Crée Adobe PDF              |                                                                                                    |             |
| Taile             | A4                          | Format d'impression                                                                                                    | Format      |
| Source:           | Selection automatique       | Marges d'impression                                                                                                    |             |
| 0                 | 6.0                         | Carte (mise en page)                                                                                                    | papier      |
| Unencation:       | (• Portat C Paysage         | Exemples d'éléments de la caste                                                                                                    | 1 1         |
| Talla da la casta |                             |                                                                                                    |             |
| Libling les       | notives de lossal d'enceres |                                                                                                    |             |
| Par               |                             | C. Yalan                                                                                                    |             |
| Formats standar   | t Personaliser              | AT LOS                                                                                                    |             |
| 1                 |                             | St. Inter                                                                                                    | 🛛 Formal du |
| Largeur.          | 21 Centmetres               | Carlos and                                                                                                    |             |
| Hauteur:          | 27 Centimètres 💌            | Sheet /                                                                                                    | document    |
|                   |                             |                                                                                                    |             |
| Orientation:      |                             | NAME OF A DESCRIPTION OF A DESCRIPTION O | (la carta)  |
| Orientation:      |                             |                                                                                                    |             |

# Repositionner la carte sur la page

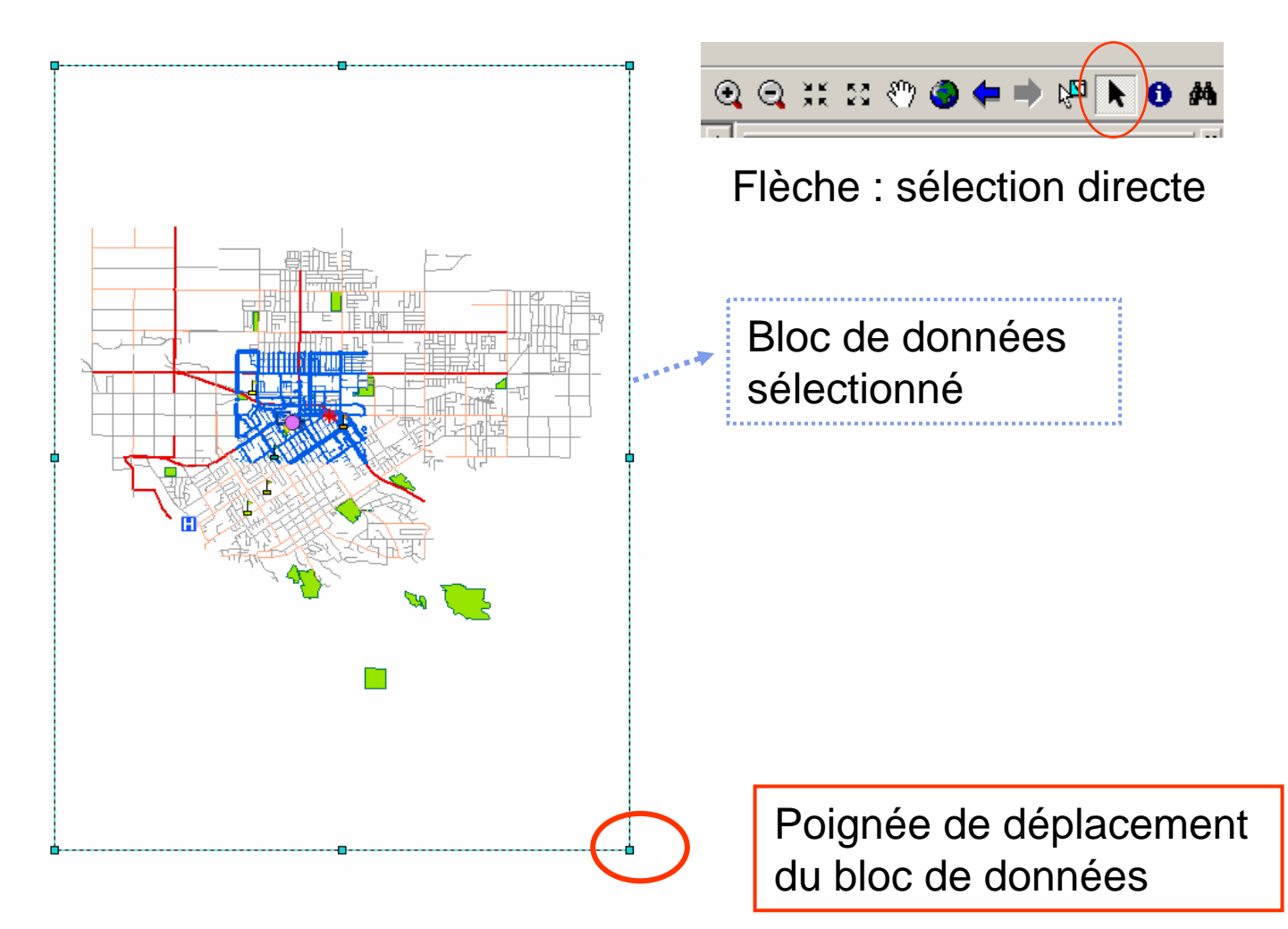

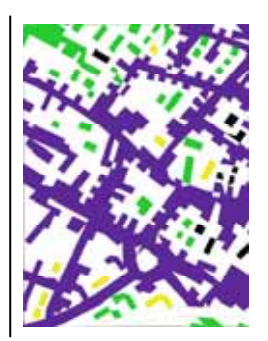

# Faire apparaître la légende, le Nord, l'échelle

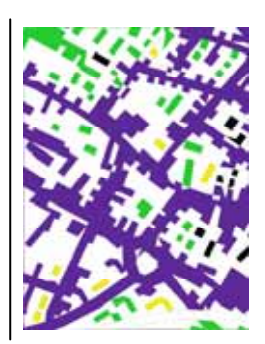

| 🕵 Greenvalley.mxd - ArcMap - Arc¥iew |                            |                                |  |  |  |
|--------------------------------------|----------------------------|--------------------------------|--|--|--|
| Eichier Edition Affichage            | Insérer Sélection Outils   | Fe <u>n</u> être A <u>i</u> de |  |  |  |
| 0 🗃 🖬 🎒 👗 🛛                          | 🛃 🛃 Bloc de données        | 1:86 378                       |  |  |  |
|                                      | 🚋 Iitre                    | 5, 16, 17, 18                  |  |  |  |
|                                      | ${f A}$ Texte              |                                |  |  |  |
|                                      | 🗈 <u>C</u> adre            |                                |  |  |  |
| 20                                   | 📺 Légende                  |                                |  |  |  |
| R                                    | 🔝 🗄 Elèche du Nord         |                                |  |  |  |
| 4.<br>—                              | 🐱 B <u>a</u> rre d'échelle |                                |  |  |  |
| 2                                    | 🔤 T <u>e</u> xte d'échelle |                                |  |  |  |
| [3]                                  | 🔀 Image                    |                                |  |  |  |
| <u>8</u>                             | <u>O</u> bjet              |                                |  |  |  |

Le menu **Insérer** vous permet d'intégrer ces différents éléments en vous guidant dans la définition de leur forme, taille etc.

## Et voilà....

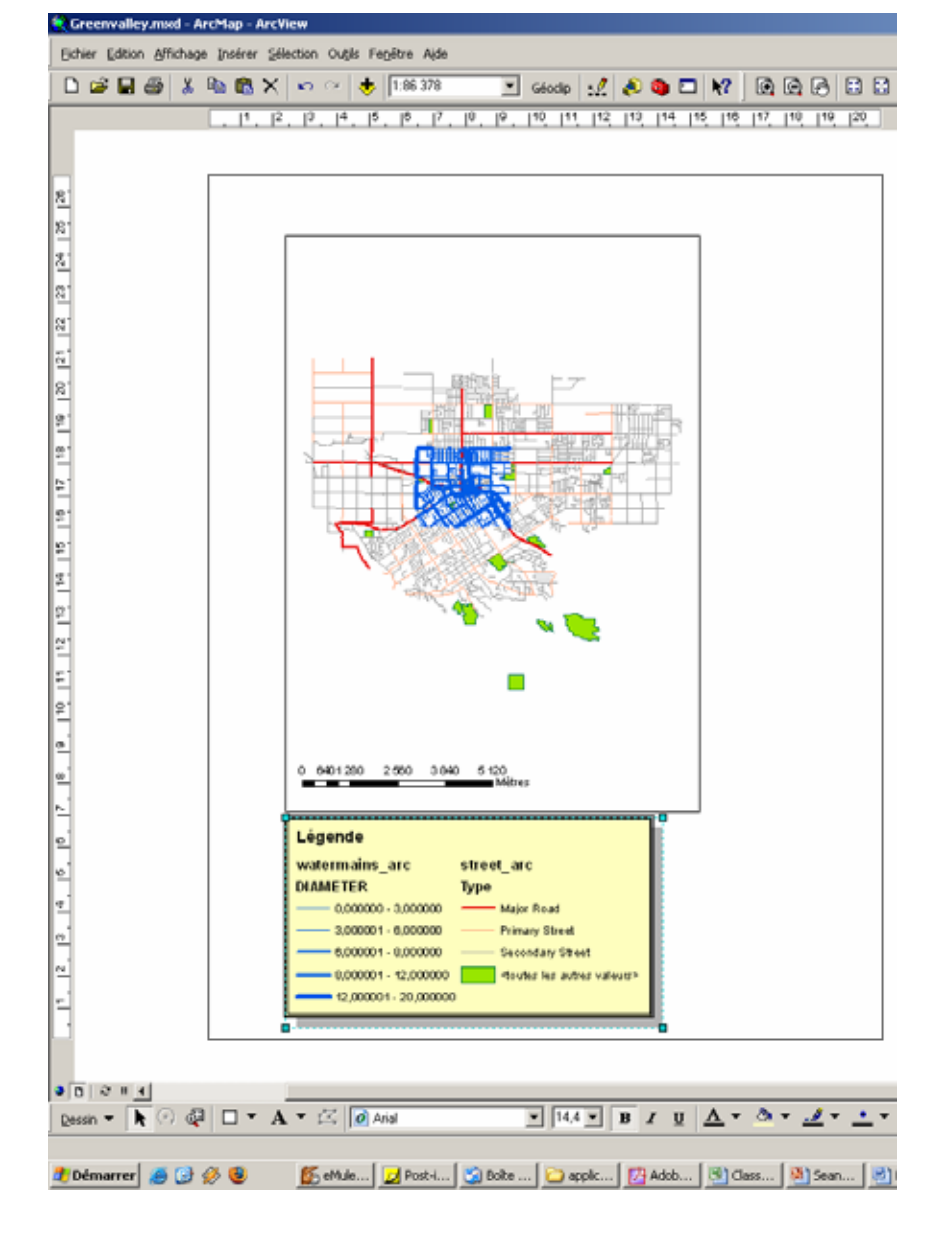